# EPSON STYLUS PHOTO R340 Series

# Valdymo pagrindų žinynas

| Pastabos                                                                                                    | 2                    |
|----------------------------------------------------------------------------------------------------|----------------------|
| Įžanga                                                                                                    | 4                    |
| Spausdintuvo dalys ir valdymo skydelis                                                                                                    | . 5                  |
| Popieriaus įdėjimas                                                                                                    | . 7                  |
| Kaip prieiti prie spausdinamų nuotraukų<br>Kaip įdėti atminties kortą<br>Išorinio įrenginio prijungimas<br>Kaip spausdinti tiesiogiai iš skaitmeninio<br>fotoaparato                                                                                                    | 9<br>9<br>9          |
| Nuotraukų spausdinimas1<br>Pažintis su nuotraukų spausdinimu<br>Kelių nuotraukų spausdinimas<br>View and Print Photos"                                                                                                    | <b>11</b><br>11      |
| (rodyti ir spausdinti nuotraukas))<br>Visų nuotraukų spausdinimas<br>("Print All Photos"                                                                                                    | 11                   |
| (spausdinti visas nuotraukas))<br>Nuotraukų sekos spausdinimas<br>("Print Range of Photos"                                                                                                    | 12                   |
| (spausdinti nuotraukų seką))<br>Pagal datą surastų nuotraukų<br>spausdinimas ("Print by Date"                                                                                                    | 12                   |
| (spausdinti pagal datą))<br>Nuotraukų indekso lapo spausdinimas<br>Nuotraukos spausdinimas                                                                                                    | 12<br>13             |
| su rėmeliu, nustatytu fotoaparate<br>Spausdinimas su DPOF parametrais<br>Nuotraukų rodinio keitimas                                                                                                    | 13<br>13             |
| LCD skydelyje<br>Skaidrių peržiūra                                                                                                    | 14<br>14             |
| Kitos kūrybiško spausdinimo<br>galimybės<br>Spausdinimas ant CD/DVD<br>Spausdinimas ant CD įmautės<br>Spausdinimas su rėmeliais<br>Spausdinimas ant lipdukų<br>Spausdinimas ant "EPSON<br>Iron-On Cool Peel Transfer Paper"<br>(EPSON lygintuvu perkeliamas ir,<br>kai atvėsta, nulupamas popierius) | 15<br>17<br>17<br>18 |
| Nuotraukų spausdinimo pasirinktys 2                                                                                                    | 20                   |

**EPSON** 

| Popieriaus ir išdėstymo parametrų<br>nustatymas                  |
|------------------------------------------------------------------|
| Spausdintuvo parametrų nustatymas25<br>LCD šviesumo reguliavimas |
| Rašalo kasetės pakeitimas26                                      |
| Priežiūra ir transportavimas                                     |
| Nesklandumų pašalinimas                                          |
| Priedas                                                          |
| Skydelio parametrų suvestinė                                     |
| Rodyklė40                                                        |

## Saugumo instrukcijos

Prieš pradėdami naudoti spausdintuvą perskaitykite visus šiame skyriuje pateikiamus nurodymus. Taip pat būtinai paisykite ant spausdintuvo nurodytų perspėjimų ir nurodymų.

## Kai rengiate spausdintuvą darbui

- Neužblokuokite ir neuždenkite spausdintuvo ventiliacijos ir kitų angų.
- Naudokite tik spausdintuvo etiketėje nurodytą maitinimo šaltinį.
- Naudokite tik tą elektros laidą, kurį gavote pirkdami spausdintuvą. Panaudojus kitus laidus gali kilti gaisras arba trumpas sujungimas.
- Patikrinkite, ar kintamosios srovės elektros laidas atitinka vietinius saugos standartus.
- Nenaudokite sugadinto arba nušiurusio elektros laido.
- Jeigu spausdintuvui jungti naudojate ilgintuvą, patikrinkite, ar bendrasis į ilgintuvą įjungtų įrenginių amperais neviršija ilgintuvo. Taip pat įsitikinkite, kad bendras į sieninę įjungtų prietaisų neviršija sieninės.
- Jokiu būdu netaisykite spausdintuvo patys.
- Toliau nurodytais atvejais išjunkite spausdintuvą iš lizdo ir kreipkitės dėl techninės priežiūros į kvalifikuotą techninės priežiūros personalą:

Sugadintas elektros laidas arba kištukas; į spausdintuvą pateko skysčio; spausdintuvas buvo numestas arba buvo pažeistas korpusas; spausdintuvas neveikia kaip turėtų arba pastebima jo veikimo pokyčių.

#### Kai renkatės vietą spausdintuvui

- Spausdintuvą statykite ant lygaus stabilaus paviršiaus, kuris iš visų pusių išsikištų už spausdintuvo pagrindo. Jeigu spausdintuvą statysite prie sienos, palikite daugiau kaip 10 cm tarp spausdintuvo užpakalinės dalies ir sienos. Spausdintuvas prastai veiks, jeigu bus pakrypęs.
- Sandėliuojamas arba transportuojamas spausdintuvas neturi būti pakreiptas, pastatytas ant šono ar apverstas. Kitaip iš kasečių gali išbėgti rašalas.
- Venkite vietų, kuriose greitai kinta temperatūra ir drėgmė. Taip pat produktą laikykite atokiai nuo tiesioginių saulės spindulių, stiprios šviesos ar šilumos šaltinių.
- Aplink spausdintuvą palikite pakankamai vietos, kad būtų gera ventiliacija.

Spausdintuvą statykite netoli sieninio elektros lizdo, iš kurio būtų nesunku ištraukti kištuką.

#### Kai naudojate spausdintuvą

Būkite atsargūs, kad neišpiltumėte ant spausdintuvo skysčio.

#### Kai naudojate atminties kortą

- Neišimkite atminties kortos ir neišjunkite spausdintuvo, kol veikia ryšys tarp kompiuterio ir atminties kortos (kai blyksi atminties kortos indikatorius).
- Atminties kortos naudojimo metodai skiriasi priklausomai nuo kortos tipo. Būtinai pažiūrėkite dokumentaciją, įdėtą kartu su atminties korta.
- Naudokite tiktai spausdintuvui tinkamas atminties kortas. Skaitykite, kaip įdėti atminties kortas.

#### Kai naudojate LCD skydelį

- LCD skydelyje gali būti kelios šviesios arba tamsios dėmelės. Tai normalu ir nereiškia, kad jis pažeistas.
- LCD skydelį valykite tik sausa švelnia šluoste. Nenaudokite skysčių arba cheminių valiklių.
- Jeigu sugedo spausdintuvo valdymo skydelio LCD skydelis, kreipkitės į platintoją. Jeigu jums ant rankų patektų skystojo kristalo tirpalo, nusiplaukite jas vandeniu su muilu. Jeigu skystojo kristalo tirpalo patektų į akis, nedelsdami praplaukite jas vandeniu. Jeigu kruopščiai praplovus akis diskomfortas arba regėjimo problemos neišnyksta, kreipkitės į gydytoją.

#### Kai naudojate pasirinktinį "Bluetooth" nuotraukų spausdinimo adapterį

Saugos instrukcijų ieškokite "Bluetooth" nuotraukų spausdinimo adapterio dokumentacijoje.

#### Kai tvarkote rašalo kasetes

- Rašalo kasetes laikykite vaikams nepasiekiamoje vietoje. Neleiskite vaikams iš rašalo kasečių gerti arba su jomis žaisti.
- Nepurtykite rašalo kasečių. Dėl to rašalas gali pradėti tekėti.
- Atsargiai elkitės su panaudotomis rašalo kasetėmis, nes prie rašalo tiekimo angos gali būti likę šiek tiek rašalo. Jeigu rašalas patenka ant jūsų odos, tą vietą nusiplaukite muilu ir vandeniu. Jeigu rašalo patenka į akis, nedelsdami jas praplaukite vandeniu. Jeigu kruopščiai praplovus akis diskomfortas arba regėjimo problemos neišnyksta, kreipkitės į gydytoją.

- Nenuimkite ar nenuplėškite ant kasetės esančios etiketės; dėl to gali išbėgti rašalas.
- Iš pakuotės išimtą rašalo kasetę iš karto įdėkite į įrenginį. Jeigu prieš naudodami rašalo kasetę ilgai laikysite nesupakuotą, normaliai spausdinti gali ir nepavykti.
- Nelieskite žalio IC gnybto, esančio kasetės užpakalinėje dalyje. Gali sutrikti normalus veikimas ir spausdinimas.

#### **ENERGY STAR<sup>®</sup> atitikimas**

Kaip nustatė ENERGY STAR partnerė "Epson", šis produktas atitinka ENERGY STAR energijos efektyvaus naudojimo rekomendacijas.

Tarptautinė biuro įrangos programa ENERGY STAR – tai savanoriška partnerystė su kompiuterių ir biuro įrangos gamintojais, kuria siekiama reklamuoti efektyviai energiją naudojančius kompiuterius, monitorius, spausdintuvus, fakso aparatus, kopijuoklius, skaitytuvus ir daugiafunkcius įrenginius ir taip mažinti oro taršą, kurią sukelia generuojama energija. Jų standartai ir ženklai yra vienodi visose dalyvaujančiose šalyse.

## Autorių teisės ir prekių ženklai

Jokios šio leidinio dalies negalima atgaminti, išsaugoti atgaminamų laikmenų sistemoje arba perduoti bet bet kokia forma ir bet kokiu elektroniniu, mechaniniu, kopijavimo, įrašymo ar kitokiu būdu be išankstinio raštiško "Seiko Epson Corporation" leidimo. Čia esanti informacija parengta naudoti tik su šiuo "Epson" spausdintuvu. "Epson" nėra atsakinga už bet kokias šios informacijos panaudojimo su kitais spausdintuvais pasekmes.

"Seiko Epson Corporation" nei jos dukterinės bendrovės nėra atsakingos už žalą, nuostolius ar išlaidas, kurias patyrė produkto pirkėjas ar trečioji pusė dėl nelaimingo atsitikimo, netaisyklingo panaudojimo, netinkamo elgesio su šiuo produktu arba neleistinų pakeitimų, taisymų ar šio produkto perdirbimo arba (išskyrus JAV) griežto SEIKO EPSON CORPORATION naudojimo ir priežiūros instrukcijų nesilaikymo.

"Seiko Epson Corporation" nėra atsakinga už jokius nuostolius ar problemas, kylančias dėl bet kokio kitų vartotinų produktų pasirinkimo, negu tie, kurie sukurti kaip originalūs "Epson" produktai arba "Seiko Epson Corporation" pripažinti EPSON produktai.

"Seiko Epson Corporation" nėra atsakinga už jokius gedimus, kylančius dėl elektromagnetinių laukų poveikio, kurie kyla dėl bet kokių kitų sąsajos kabelių panaudojimo nei tie, kurie sukurti kaip "Seiko Epson Corporation" pripažinti "Epson" produktai.

EPSON<sup>®</sup> yra įregistruotas prekės ženklas ir EPSON STYLUS™ yra "Seiko Epson Corporation" prekės ženklas.

"PRINT Image Matching™" yra "Seiko Epson Corporation" prekės ženklas. "PRINT Image Matching" ženklas yra "Seiko Epson Corporation" prekės ženklas.

USB,,DIRECT-PRINT<sup>TM</sup>" yra "Seiko Epson Corporation" prekės ženklas. USB DIRECT-PRINT ženklas yra "Seiko Epson Corporation" prekės ženklas.

"Bluetooth" žodžio ženklas ir ženklas yra "Bluetooth SIG, Inc." nuosavybė ir bet koks "Seiko Epson Corporation" šių ženklų naudojimas yra licencijuotas.

"Microsoft<sup>®"</sup> ir "Windows<sup>®"</sup> yra registruoti "Microsoft Corporation" prekių ženklai.

"Apple  $\mathbb{R}^{*}$  ir "Macintosh  $\mathbb{R}^{*}$  yra registruoti "Apple Computer, Inc." prekių ženklai.

Dalimi nuotraukų duomenų, laikomų spausdintuvo programinės įrangos CD-ROM, pagal licenciją suteikė teisę naudotis "Design Exchange Co., Ltd." © "Design Exchange Co., Ltd.", 2000. Visos teisės saugomos.

DPOF™ yra CANON INC., "Eastman Kodak Company", "Fuji Photo Film Co., Ltd." ir "Matsushita Electric Industrial Co., Ltd." prekės ženklas.

 ${}_{\text{,}}Zip^{{\mathbb R}^{\ast}} \text{ yra registruotasis ,} Iomega \text{ Corporation `` prekes ženklas.}$ 

SD™ yra prekės ženklas.

"Memory Stick", "Memory Stick Duo", "Memory Stick PRO" ir "Memory Stick PRO Duo" yra "Sony Corporation" prekės ženklai.

"xD-Picture Card™" yra "Fuji Photo Film Co.,Ltd." prekės ženklas.

Bendroji pastaba: kiti čia paminėti produktų pavadinimai naudoti tik atpažinimo tikslais ir gali būti jų savininkų prekių ženklai. "Epson" atsisako bet kokių teisių į šiuos ženklus.

Copyright© 2005 "Seiko Epson Corporation". Visos teisės saugomos įstatymo.

Kai vadovaudamiesi lape *Pradėti čia* pateiktais nurodymais nustatysite spausdintuvą, šioje knygoje skaitykite apie tai, kaip:

- Idėti popierių
- Spausdinti atminties kortoje esančias nuotraukas
- Spausdinti nuotraukas iš išorinio įrenginio
- Įrašyti nuotraukas iš atminties kortos į išorinį įrenginį
- Atlikti kasdienę priežiūrą
- Spręsti daugumą problemų

Ši knyga paaiškins jums, kaip atlikti šiuos veiksmus neįsijungus kompiuterio! Žinoma, spausdintuvas kur kas labiau pravers, jeigu prijungsite jį prie "Windows" arba "Macintosh" kompiuterio.

Išsamių instrukcijų, kaip naudoti spausdintuvą su kompiuteriu, ieškokite kompiuteriniame *Vartotojo vadove*. Vadovo piktograma automatiškai atsiranda darbalaukyje įdiegus programinę įrangą.

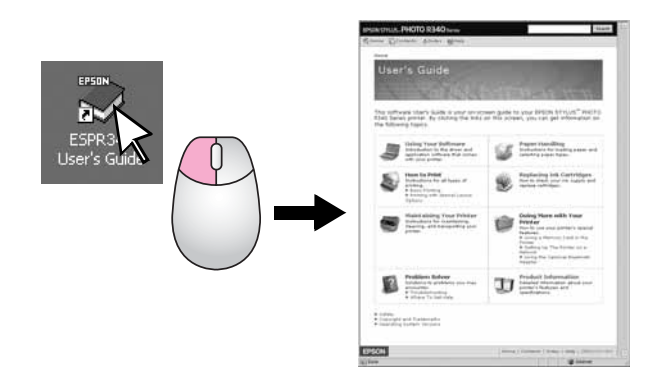

Sekite rekomendacijas skaitydami instrukcijas:

#### Perspėjimas:

Perspėjimų reikia laikytis tiksliai, kad išvengtumėte traumų.

#### Ispėjimas:

Įspėjimų reikia laikytis, kad nesugadintumėte spausdintuvo.

#### Pastaba:

Pastabose yra svarbi informacija apie spausdintuvas.

## Trejopa tiesioginė prieiga

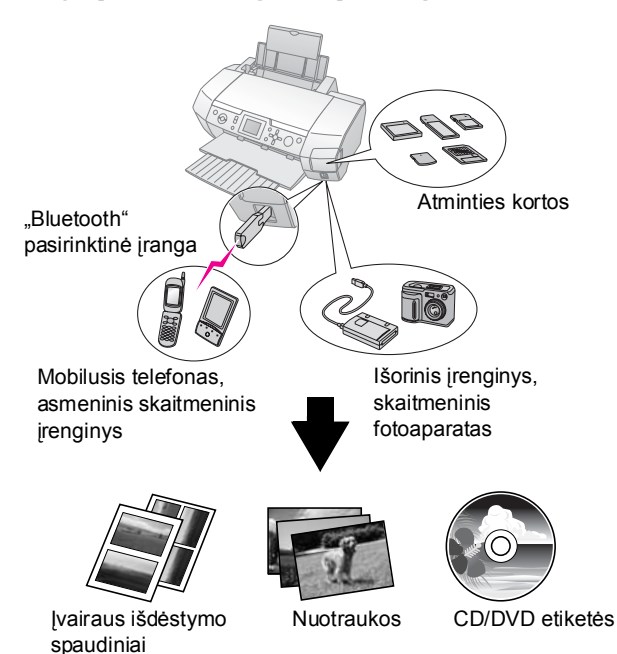

Detalesnės informacijos apie pasirinktinio "Bluetooth" adapterio naudojimą ieškokite kompiuteriniame *Vartotojo vadove*.

## Pagrindinis spausdinimo procesas

| 1. Įdėti popierių             | Įdėkitepopieriaus spausdinamąjąpuse<br>žemyn, tada pristumkite prie popieriaus<br>krašto ribotuvą.<br>Detalesnės informacijos ieškokite<br>"Popieriaus įdėjimas į lapų tiektuvą",<br>p. 7.                                                                                                    |
|-------------------------------|----------------------------------------------------------------------------------------------------|
| 2. Įdėkite atminties<br>kortą | Žiūrėkite "Kaip įdėti atminties kortą",<br>p. 9.                                                                                                    |
| 3. Pasirinkite<br>nuotraukas  | Nuotraukas pasirinkite naudodami<br>valdymo skydelį.<br>"Visų nuotraukų spausdinimas ("Print<br>All Photos" (spausdinti visas<br>nuotraukas))", p. 12.<br>"Kelių nuotraukų spausdinimas ("View<br>and Print Photos" (rodyti ir spausdinti<br>nuotraukas))", p. 11.<br>"Nuotraukų sekos spausdinimas ("Print<br>Range of Photos" (spausdinti<br>nuotraukų seką))", p. 12. |
| 4. Spausdinkite               | Paspauskite mygtuką Start (pradėti).                                                                                                    |

## Spausdintuvo dalys

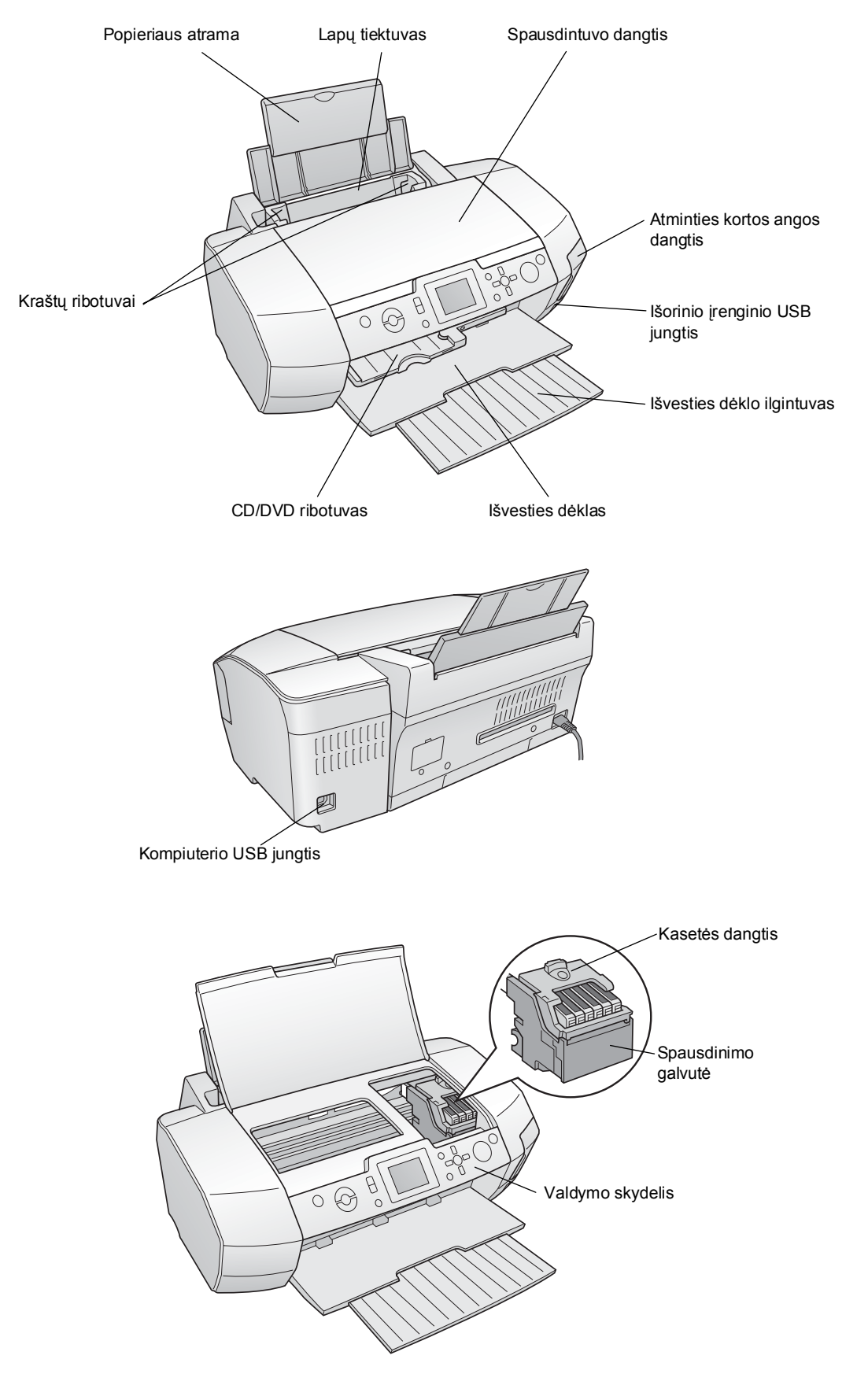

## Valdymo skydelio mygtukai

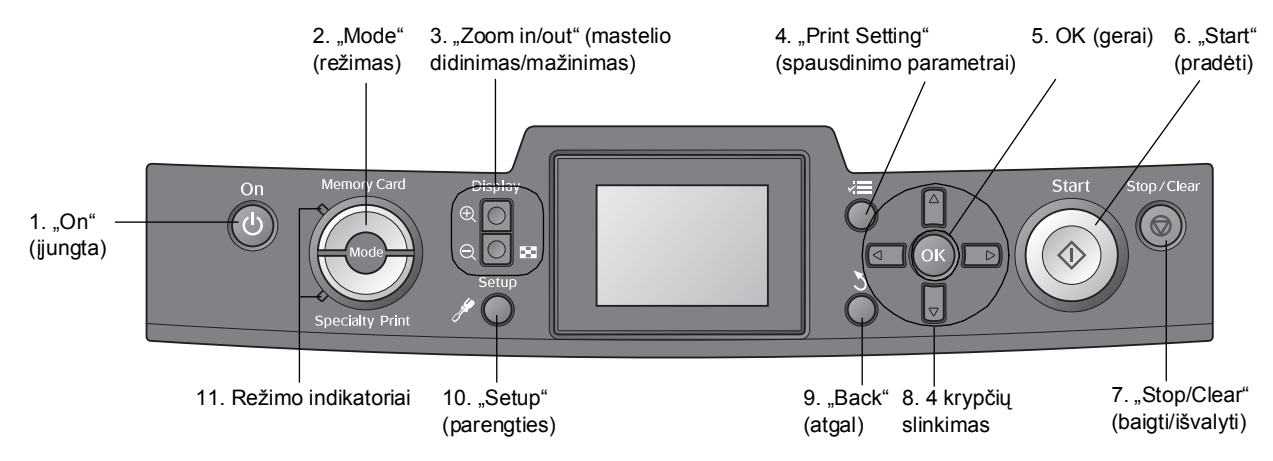

|    | Mygtukai ir<br>indikatoriai                                                                                           | Funkcija                                                                                                    |
|----|----------------------------------------------------------------------------------------------------|----------------------------------------------------------------------------------------------------|
| 1  | ථ "On" (maitinimo)                                                                                                    | ljungia ir išjungia spausdintuvą.                                                                                                    |
| 2  | "Mode" (režimas)*                                                                                                    | Perjungia iš režimo "Memory Card" (atminties korta) į režimą "Specialty Print" (specialusis spausdinimas),<br>ir atvirkščiai.<br>(Kuris režimas pasirinktas, rodo indikatorius.) |
| 3  | <ul> <li>"Zoom in"</li> <li>(mastelio didinimas)</li> <li>(<a>,Zoom out"</a></li> <li>(mastelio mažinimas)</li> </ul> | Didina arba mažina nuotraukas; keičia nuotraukų rodinį LCD skydelyje.                                                                                                    |
| 4  | , ≓ <b>≡</b> "Print Setting"<br>(spausdinimo<br>parametrai)*                                                          | Atveria spausdinimo parametro pasirinktis.                                                                                                    |
| 5  | OK (gerai)                                                                                                    | Atveria parametrų meniu ir LCD skydelyje išrenka parametrą, kurį reikia nustatyti.                                                                                               |
| 6  | ♦ "Start" (pradėti)                                                                                                   | Pradeda spausdinti pagal LCD skydelyje valdymo skydelio mygtukais nustatytus parametrus.                                                                                         |
| 7  | ℗ "Stop/Clear"<br>(baigti/išvalyti)                                                                                   | Atšaukia spausdinimo procesus arba LCD skydelio parametrus. Paspaudus ir palaikius šį mygtuką bent<br>3 sekundes atstatomi visi spausdintuvo parametrai.                         |
| 8  | 4 krypčių slinkimas                                                                                                   | Stumia žymiklį LCD skydeliu. Padidina arba sumažina įvedamą skaičių.                                                                                                    |
| 9  | 3 "Back" (atgal)                                                                                                    | Sugrąžina į pagrindinį LCD skydelio meniu.                                                                                                    |
| 10 |                                                                                                    | Atveria parengties ir priežiūros pasirinktis.                                                                                                    |
| 11 | Režimo indikatoriai                                                                                                   | Rodo, kuris režimas pasirinktas.                                                                                                    |

\*Detalesnės informacijos apie kiekvieno meniu elementus ieškokite "Skydelio parametrų suvestinė" puslapyje 37.

#### Pastaba:

Išskyrus mygtuką ⊗ Stop/Clear (baigti/išvalyti) ir mygtuką <sup>()</sup> On (maitinimas), valdymo skydelio mygtukai naudojami tik spausdinant tiesiai iš atminties kortos.

## Popieriaus įdėjimas į lapų tiektuvą

Popieriui įdėti vykdykite tolesnius nurodymus.

1. Atidarykite popieriaus atramą, tada ištraukite ilgintuvą.

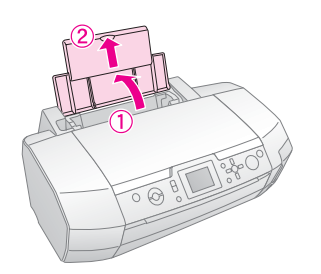

2. Nuleiskite išvesties dėklą ir ištraukite ilgintuvą.

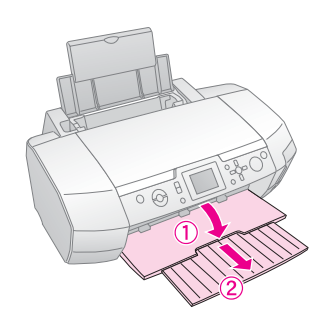

3. Pastumkite kraštų ribotuvą į kairę.

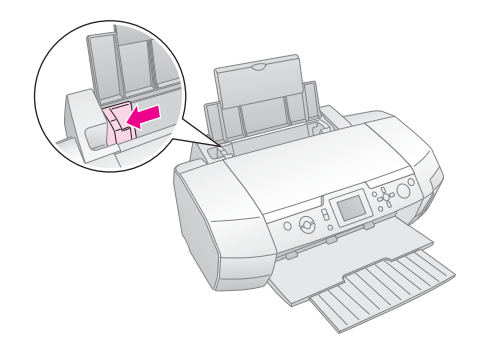

4. Pavėduokite popieriaus krūvą, tada pastuksenkite ją į lygų paviršių, kad sulygintumėte kraštus.

 Įdėkite popierių prie dešinės lapų tiektuvo pusės spausdinamąja puse į viršų. Įdėkite popieriaus krūvą už laikiklių ir patikrinkite, ar jis telpa po ≚ žyma, esančia kairiojo krašto ribotuv

ar jis telpa po **≚**žyma, esančia kairiojo krašto ribotuvo viduje. Visada dėkite jį trumpuoju kraštu į priekį, net ir spausdindami gulsčiai ("landscape").

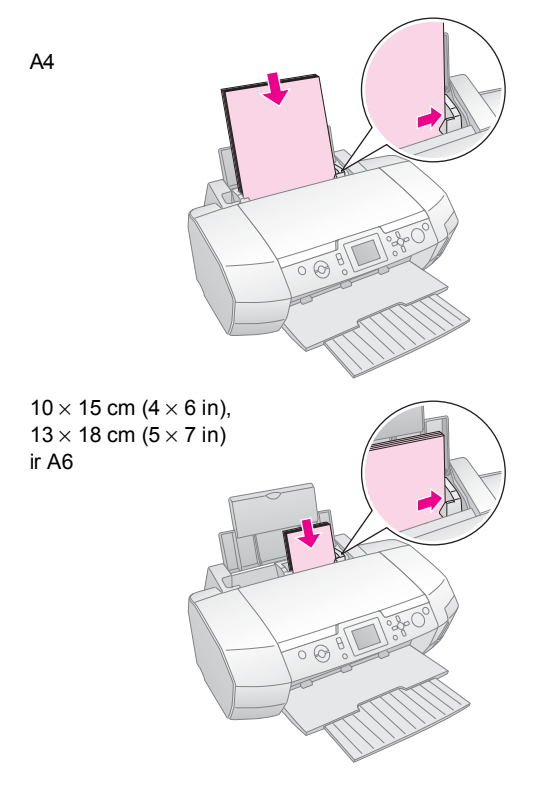

6. Pristumkite kraštų ribotuvą prie kairiojo popieriaus krašto ribotuvo (neprispauskite per stipriai).

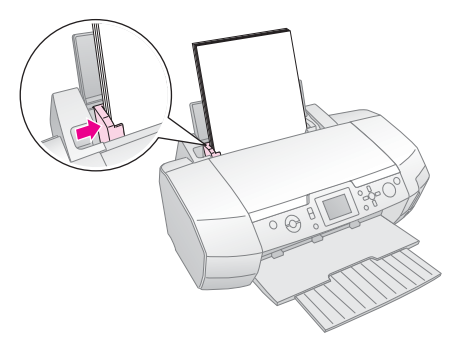

Toliau nurodyta, kiek galima dėti įvairių rūšių popieriaus.

| Laikmenos rūšis                                                                                                    | Įdedamo<br>popieriaus kiekis |
|----------------------------------------------------------------------------------------------------|------------------------------|
| "Epson Photo Quality Ink Jet Paper"<br>("Epson" fotografinės kokybės rašalinis<br>popierius)<br>"Epson Premium Ink Jet Plain Paper"<br>(lygus "Epson" aukščiausios kokybės<br>rašalinis popierius)<br>"Plain paper" (lygus popierius)                                                                                                    | lki 100 lakštų               |
| "Epson Bright White Ink Jet Paper"<br>("Epson" itin baltas rašalinis popierius)                                                                                                    | lki 80 lakštų                |
| "Epson Premium Glossy Photo Paper"<br>("Epson" aukščiausios kokybės blizgus<br>fotopopierius)<br>"Epson Premium Semigloss Photo<br>Paper" ("Epson" aukščiausios kokybės<br>pusiau blizgus fotopopierius)<br>"Epson" Photo Paper ("Epson"<br>fotopopierius)<br>"Epson Economy Photo Paper"<br>("Epson" pigusis fotopopierius)<br>"Epson Matte Paper-Heavyweight"<br>("Epson" matinis sunkusis popierius)<br>"Epson Ultra Glossy Photo Paper"<br>("Epson" itin blizgus fotopopierius) | lki 20 lakštų                |
| "Epson Photo Stickers" ("Epson"<br>nuotraukų lipdukai)<br>"Epson Iron-On Cool Peel Transfer<br>Paper" ("Epson" lygintuvu perkeliamas<br>ir atvėsus nulupamas popierius)                                                                                                    | Vienas lakštas<br>vienu metu |

#### Pastaba:

- Spausdintuvo priekyje turi būti pakankamai vietos, kad popierius būtų iki galo išstumtas.
- Popierių į lapų tiektuvą dėkite tik trumpuoju galu pirmyn, net jeigu nuotraukas spausdinate gulsčios padėties.
- ☐ Žiūrėkite, kad popieriaus krūva neišsikištų virš ≚ rodyklės žymos, esančios kairiojo krašto ribotuvo viduje.
- Patikrinkite, ar į spausdintuvą neįdėtas CD/DVD dėklas ir ar pakeltas CD/DVD ribotuvas.

## Spaudinių laikymas

Gerai prižiūrimos jūsų spausdintuvu išspausdintos nuotraukos išsilaikys daugybę metų. Specialiai jūsų spausdintuvui skirtas "Epson" rašalas sukurtas taip, kad būtų atsparesnis šviesai, kai juo spausdinama ant "Epson" popieriaus ir kai spaudiniai tinkamai eksponuojami arba laikomi.

Tinkama priežiūra, kaip ir įprastų nuotraukų, sumažins spalvų pokyčius ir pailgins eksponavimo trukmę:

Eksponuojamas nuotraukas "Epson" rekomenduoja įrėminti po stiklu arba laikyti apsauginėse plastikinėse įmautėse, kad jos būtų apsaugotos nuo tokių aplinkos veiksnių kaip drėgmė, cigarečių dūmai ir didelė ozono koncentracija.

- Kaip ir kitas nuotraukas, šias nuotraukas saugokite nuo aukštos temperatūros, drėgmės ir tiesioginės saulėkaitos.
- Kad nuotraukos būtų tinkamai prižiūrimos, "Epson" rekomenduoja jas laikyti nuotraukų albumuose arba plastikinėse nuotraukų dėžėse, berūgštėse archyvavimui skirtose įmautėse, kurių paprastai galima įsigyti fotografijos prekių parduotuvėse.

Būtinai laikykitės visų kitų laikymo ir eksponavimo nurodymų, pateiktų ant popieriaus pakuotės.

## Kaip įdėti atminties kortą

## Atsargumo priemonės:

- Atminties kortą dėkite taip, kad kortos viršus būtų nukreiptas į dešinę, kaip parodyta paveikslėlyje.
- Dédami atminties kortą kitaip, negu parodyta čia, galite sugadinti spausdintuvą, atminties kortą arba juos abu.
- Vienu metu naudokite tik vienos rūšies atminties kortą. Prieš dėdami kitos rūšies atminties kortą išimkite įdėtą atminties kortą.
- Veikiant atminties kortai atminties kortos angos dangtis turi būti uždarytas, kad atminties korta būtų apsaugota nuo statinės elektros. Jeigu paliesite į spausdintuvą įdėtą atminties kortą, galite sutrikdyti spausdintuvo veikimą.
- Prieš dėdami kortą "Memory Stick Duo", "Memory Stick PRO Duo", "miniSD" ir "MagicGate Memory Stick Duo" prijunkite adapterį, kurį gavote su ja.

## Kaip įdėti atminties kortą

- 1. Spauskite mygtuką U **On** (maitinimas) spausdintuvui ijungti.
- 2. Atidarykite atminties kortos angos dangtį.
- 3. Iki galo įkiškite atminties kortą į atitinkamą angą, kaip parodyta toliau. Įkišus kortą užsidega kortos indikatorius.

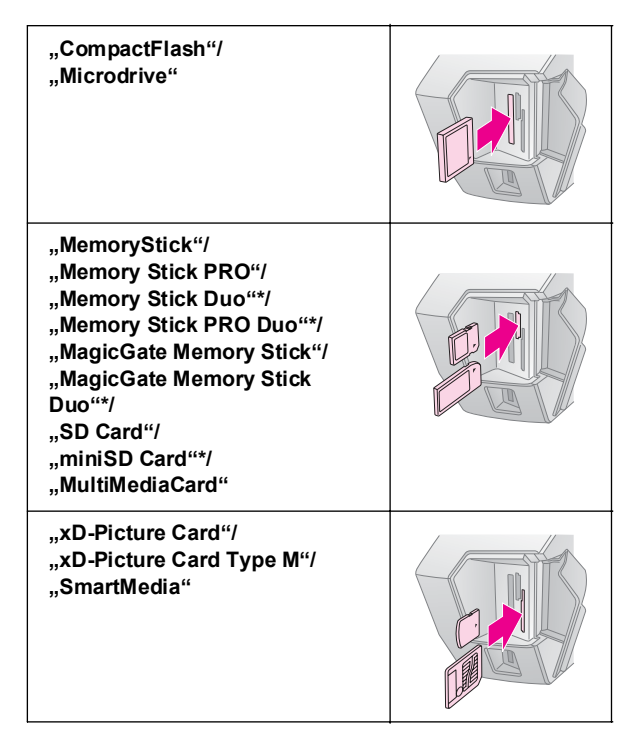

\*Būtinas adapteris.

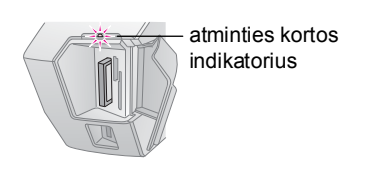

4. Uždarykite atminties kortos angos dangtį.

Po kiek laiko spausdintuvas nuskaitys ir suskaičiuos kortoje esančius vaizdus. Tada vaizdus bus galima spausdinti (žiūrėkite, p. 11).

## Kaip išimti atminties kortą

Patikrinkite, ar nebeblyksi kortos indikatorius, tada ištraukite kortą iš angos.

#### 🛿 Įspėjimas:

Kol blyksi kortos indikatorius, kortos neišimkite – kitaip gali dingti kortoje esantys vaizdai.

## Išorinio įrenginio prijungimas

Prie spausdintuvo USB kabeliu galite prijungti tokius išorinius įrenginius kaip magnetinių optinių diskų kaupiklis, CD-R diskų kaupiklis arba USB kištukinė atmintinė.

Detalesnės informacijos apie spausdinimą naudojant "Bluetooth" nuotraukų spausdinimo adapterį ieškokite kompiuteriniame Vartotojo vadove.

#### Pastaba:

Tinka ne visi įrenginiai, kuriuos galima prijungti USB kabeliu. Dėl detalesnės informacijos kreipkitės į savo regiono Pagalbą vartotojams.

## Prijungimas

1. Išimkite iš spausdintuvo įdėtą atminties kortą.

#### Pastaba:

Jeigu paliksite kortą spausdintuve, vaizdai bus skaitomi ne iš fotoaparato arba atmintinės įtaiso, o iš kortos.

2. Atmintinės įtaisą USB kabeliu junkite į **EXT I/F** USB prievadą, esantį spausdintuvo priekyje.

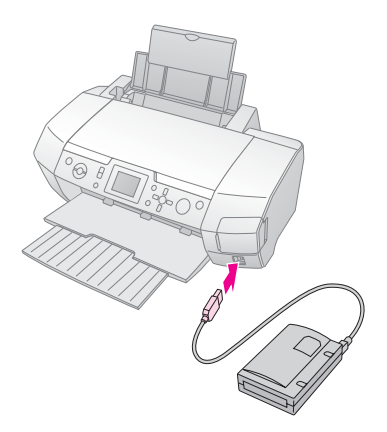

9

3. Įjunkite spausdintuvą ir atmintinės įtaisą.

Po kiek laiko spausdintuvas nuskaitys ir suskaičiuos kortoje esančius vaizdus. Tada vaizdus bus galima spausdinti (žiūrėkite p. 11).

## Nuotraukų įrašymas į išorinį įrenginį

Jeigu neturite kompiuterio, galite fotoaparato atminties kortoje esančias nuotraukas įrašyti į išorinį įrenginį, prijungę jį tiesiai prie spausdintuvo. Taip galėsite pašalinti vaizdus iš atminties kortos ir naudoti ją pakartotinai neprarasdami ankstesnių nuotraukų. Vykdykite tolesnius nurodymus nuotraukoms įrašyti į "Zip" diską, CD-R, DVD-R arba USB kištukinę atmintinę:

#### Pastaba:

"Epson" negali garantuoti, kad tiks visi fotoaparatai. Jeigu nesate tikri dėl savo fotoaparato arba įtaiso, pamėginkite jį prijungti. Jeigu jis netiks, atsivers langas, įspėjantis, kad prijungto įtaiso naudoti negalima.

- 1. Patikrinkite, ar įjungtas spausdintuvas ir ar į spausdintuvą įdėta atminties korta, kurios turinio atsarginę kopiją norite pasidaryti.
- Jeigu naudojate CD-R/RW diskų kaupiklį arba "Zip" įtaisą, prireikus įjunkite jį į elektros lizdą.
- 3. Įtaisą USB kabeliu junkite į **EXT I/F** USB prievadą, esantį spausdintuvo priekyje (žiūrėkite p. 9).
- 4. Paspauskite spausdintuvo mygtuką **\* Setup** (parengtis).
- Spauskite mygtuką ▲ arba ▼, kad pažymėtumėte
   Backup (atsarginė kopija), tada spauskite mygtuką ►.
- 6. Spauskite mygtuką OK (gerai). Pamatę pranešimą "Starting backup" (pradedamas atsarginės kopijos darymas) dar kartą spauskite mygtuką OK (gerai) atsarginės kopijos darymo procesui pradėti. Spausdintuvo ekrane gali pasirodyti papildomų nurodymų, kurių reikia laikytis. Visos kortoje esančios nuotraukos bus nukopijuotos į išorinį atmintinės įtaisą. Nelygu ten esančių nuotraukų skaičius, tai gali trukti keletą minučių.

#### Pastaba:

- Nedarykite atsarginių kopijų tuo metu, kai spausdinate iš kompiuterio.
- Nejunkite išorinio atmintinės įtaiso tuo metu, kai kompiuteris bando nuskaityti į spausdintuvą įdėtą atminties kortą.
- LCD-R reikia rašyti "Multisession (Mode 1)" (kelių seansų (1 režimo)) formatu; failų sistema turi būti sertifikuota pagal ISO 9660. ISO 9660 sertifikuota failų sistema neleidžia į CD-R įrašyti atminties kortos turinio, išsaugoto 8 arba daugiau aplankų lygiais.
- [CD-R įrašomų aplankų ir failų pavadinimas gali būti sudarytas iš didžiųjų raidžių ir žemutinio brūkšnio (\_). Įrašant į CD-R atsarginę kopiją kitokie simboliai keičiami į žemutinius brūkšnius.

## Kaip spausdinti tiesiogiai iš skaitmeninio fotoaparato

"PictBridge" ir USB DIRECT-PRINT leidžia spausdinti nuotraukas skaitmeninį fotoaparatą prijungus tiesiai prie spausdintuvo.

## Prijungimas ir spausdinimas

- 1. Patikrinkite, ar spausdintuvas spausdina ne iš kompiuterio.
- 2. Patikrinkite, ar neįdėta jokia atminties korta.
- 3. Įjunkite spausdintuvą ir įdėkite reikiamos rūšies popieriaus (žiūrėkite p. 7).
- Per spausdintuvo valdymo skydelį pakoreguokite spausdinimo parametrus (pvz., "Paper Type" (popieriaus rūšis), "Paper Size" (popieriaus formatas) ir "Layout" (išdėstymas)).
- 5. Įjunkite skaitmeninį fotoaparatą, tada spausdintuvą ir skaitmeninį fotoaparatą sujunkite USB kabeliu.

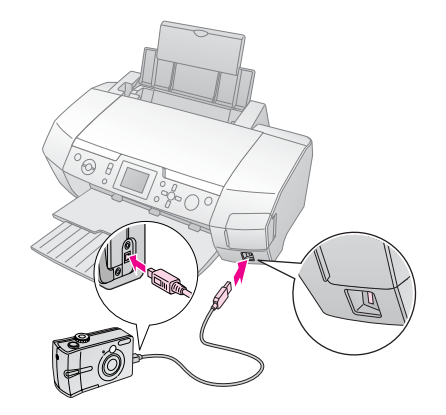

- Naudodamiesi skaitmeniniu fotoaparatu pasirinkite nuotrauką, kurią norite spausdinti. Skaitmeniniame fotoaparate būtinai nustatykite reikiamą parametrą, kitaip pirmenybė bus teikiama ne spausdintuvo, o skaitmeninio fotoaparato parametrams.
- 7. Spausdinkite iš skaitmeninio fotoaparato.

#### Pastaba:

- Nedarykite atsarginės kopijos prieš prijungdami skaitmeninį fotoaparatą prie spausdintuvo arba prijungimo metu.
- Dėl spausdintuvo specifikacijų kai kurie skaitmeninio fotoaparato parametrų gauti rezultatai gali ir neatsispindėti.
- Nelygu skaitmeninio fotoaparato tipas, gali nepavykti ant CD/DVD spausdinti vaizdų, kuriuose yra DPOF informacijos.

# Pažintis su nuotraukų spausdinimu

Režimu **Memory Card** (atminties korta) galite spausdinti įvairiai išdėstytas nuotraukas.

Prieš pradėdami patikrinkite, ar spausdintuvas dirba režimu Memory Card (atminties korta) (švyti režimo Memory Card (atminties korta) indikatorius). Jeigu spausdintuvas dirba režimu Specialty Print (specialusis spausdinimas), paspauskite mygtuką Memory Card (atminties korta) atminties kortos režimui pasirinkti.

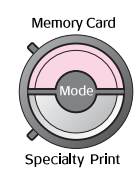

Pagal numatytąją nuostatą režimas nustatytas spausdinti nuotraukas ant 10×15 cm (4×6 colių) dydžio popieriaus "Premium Glossy Photo Paper, Borderless" (aukščiausios kokybės blizgus fotopopierius be paraščių).

Pirmajame lange galėsite pasirinkti, kurias nuotraukas spausdinti. Paspaudę mygtuką ► kitoje lentelėje galėsite pasirinkti, kaip išsirinkti ir spausdinti nuotraukas.

Papildomos informacijos apie parametrus ieškokite "Nuotraukų spausdinimo pasirinktys" p. 20.

|                       | Rodyti ir spausdinti nuotraukas: pasirinkite<br>keletą nuotraukų su kiekvienos jų viena arba<br>keliomis kopijomis (puslapis 11).                                                                                                    |
|-----------------------|----------------------------------------------------------------------------------------------------|
| and the second second | Spausdinti visas nuotraukas: spausdinkite visas atminties kortoje esančias nuotraukas (puslapis 12).                                                                                                    |
|                       | <b>Spausdinti nuotraukų seką:</b> pasirinkite<br>atminties kortoje esančių nuotraukų seką<br>(puslapis 12).                                                                                                    |
|                       | Spausdinti pagal datą: susiraskite nuotraukas<br>pagal jų fotografavimo datą ir pasirinkite<br>norimas nuotraukas (puslapis 12).                                                                                                    |
|                       | Spausdinti indekso lapą: išspausdinkite visų<br>atminties kortoje esančių nuotraukų miniatiūrų<br>rodinį (puslapis 13).                                                                                                    |
|                       | Leisti skaidrių rodymą: iš eilės, leisdami kaip skaidres, peržiūrėkite visas atminties kortoje esančias nuotraukas.                                                                                                    |
|                       | Fotoaparate pasirinktos DPOF nuotraukos:<br>spausdinkite nuotraukas, kurias iš anksto<br>pasirinkote skaitmeniniame fotoaparate<br>naudodami DPOF. Ši pasirinktis atsiranda kaip<br>numatytoji ir prieinama tik tada, kai nuotraukos<br>pasirenkamos su DPOF (žiūrėkite "Spausdinimas<br>su DPOF parametrais" p. 13). |

## Kelių nuotraukų spausdinimas ("View and Print Photos" (rodyti ir spausdinti nuotraukas))

Tolesniame pavyzdyje rodoma, kaip išspausdinti vieną nuotrauką be paraščių.

 Spauskite mygtuką ◄ arba ►, kad pirmajame lange pažymėtumėte View and Print Photos (rodyti ir spausdinti nuotraukas), tada spauskite mygtuką OK (gerai).

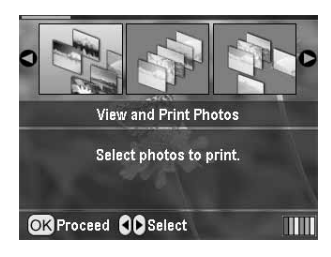

2. Spauskite mygtuką ◀ arba ► spausdintinai nuotraukai pasirinkti.

#### Pastaba:

Galite keisti nuotraukų rodinį spausdami mygtuką () "Zoom out" (mastelio mažinimas) arba () "Zoom in" (mastelio didinimas).

- Spauskite mygtuką ▲ arba ▼ tos nuotraukos kopijų skaičiui (iki 99) pasirinkti.
- 4. Kitoms nuotraukoms spausdinti pakartokite 2 ir 3 veiksmus.
- 5. Pasirinkite popieriaus parametrus. Žiūrėkite "Popieriaus ir išdėstymo parametrų nustatymas" p. 20. Pagal numatytąją nuostatą spausdintuvas nustatytas spausdinti ant 10×15 cm (4×6 colių) dydžio popieriaus "Premium Glossy Photo Paper, Borderless" (aukščiausios kokybės blizgus fotopopierius be paraščių).

#### Pastaba:

Spausdinimo parametrus galite patvirtinti mygtuko **OK** (gerai) paspaudimu.

6. Spauskite mygtuką **Start** (pradėti) spausdinimui pradėti.

## Visų nuotraukų spausdinimas ("Print All Photos" (spausdinti visas nuotraukas))

 Spauskite mygtuką ◄ arba ►, kad pirmajame lange pažymėtumėte Print All Photos (spausdinti visas nuotraukas), tada spauskite mygtuką OK (gerai).

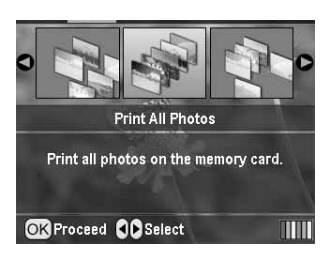

- 2. Spauskite mygtuką ▲ arba ▼ kopijų skaičiui nustatyti.
- Jeigu reikia, pasirinkite popieriaus parametrus. Žiūrėkite "Popieriaus ir išdėstymo parametrų nustatymas" p. 20. Pagal numatytąją nuostatą spausdintuvas nustatytas spausdinti ant 10×15 cm (4×6 colių) dydžio popieriaus "Premium Glossy Photo Paper, Borderless" (aukščiausios kokybės blizgus fotopopierius be paraščių).

#### Pastaba:

Spausdinimo parametrus galite patvirtinti mygtuko **OK** (gerai) paspaudimu.

4. Spauskite mygtuką **Start** (pradėti) spausdinimui pradėti.

## Nuotraukų sekos spausdinimas ("Print Range of Photos" (spausdinti nuotraukų seką))

Vykdykite tolesnius nurodymus iš eilės einančių nuotraukų grupei (arba sekai) pasirinkti iš fotoaparato atminties kortos.

 Spauskite mygtuką ◄ arba ►, kad pirmajame lange pažymėtumėte Print Range of Photos (spausdinti nuotraukų seką), tada spauskite mygtuką OK (gerai).

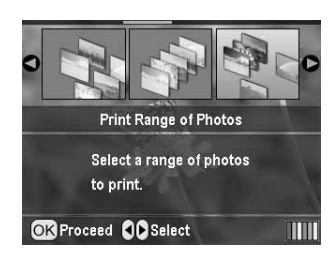

 Spauskite mygtuką ◄ arba ► pirmai nuotraukai pasirinkti. Tada spauskite OK (gerai). Pasirinkta nuotrauka bus pažymėta mėlynai.

#### Pastaba:

Galite keisti nuotraukų rodinį spausdami mygtuką () "Zoom out" (mastelio mažinimas) arba () "Zoom in" (mastelio didinimas).

- Spauskite mygtuką ◀, ►, ▲ arba ▼ paskutinei nuotraukai pasirinkti. Tada spauskite OK (gerai).
- 4. Spauskite mygtuką ▲ arba ▼ kopijų skaičiui nustatyti.
- Pasirinkite popieriaus parametrus. Žiūrėkite "Popieriaus ir išdėstymo parametrų nustatymas" p. 20. Pagal numatytąją nuostatą spausdintuvas nustatytas spausdinti ant 10×15 cm (4×6 colių) dydžio popieriaus "Premium Glossy Photo Paper, Borderless" (aukščiausios kokybės blizgus fotopopierius be paraščių).

#### Pastaba:

Spausdinimo parametrus galite patvirtinti mygtuko **OK** (gerai) paspaudimu.

6. Spauskite mygtuką **Start** (pradėti) spausdinimui pradėti.

## Pagal datą surastų nuotraukų spausdinimas ("Print by Date" (spausdinti pagal datą))

Jeigu žinote fotografavimo datą, galite lengvai nuotraukas susirasti ir išspausdinti naudodami šį meniu.

 Spauskite mygtuką ◄ arba ►, kad pirmajame lange pažymėtumėte Print by Date (spausdinti pagal datą), tada spauskite mygtuką OK (gerai).

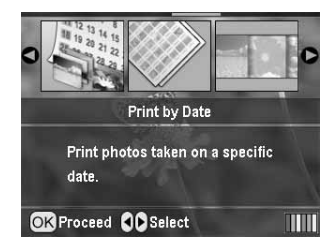

 Spauskite mygtuką ▲ arba ▼ norimai datai paryškinti, tada spauskite mygtuką ► datai pažymėti. Žymai išvalyti spauskite mygtuką ◄.

| . 0             | )         |  |
|-----------------|-----------|--|
| 2005.07.20      | : 3       |  |
| 2005.05.05      | : 5       |  |
| 2005.04.04      | : 5       |  |
| 2004.10.31      | : 6       |  |
| G               |           |  |
| OK Proceed Sele | ct/Cancel |  |

3. Spauskite mygtuką **OK** (gerai).

Lietuviškai

4. Spauskite mygtuką ◄ arba ► norimai nuotraukai pasirinkti.

#### Pastaba:

Galite keisti nuotraukų rodinį spausdami mygtuką () "Zoom out" (mastelio mažinimas) arba () "Zoom in" (mastelio didinimas).

- 5. Spauskite mygtuką ▲ arba ▼ kopijų skaičiui nustatyti.
- 6. Kitoms nuotraukoms spausdinti pakartokite 4 ir 5 veiksmus.

#### Pastaba:

Spausdinimo parametrus galite patvirtinti mygtuko **OK** (gerai) paspaudimu.

 Spauskite mygtuką Start (pradėti) spausdinimui pradėti.

# Nuotraukų indekso lapo spausdinimas

#### Pastaba:

Spausdinant indekso lapą neveikia funkcijos **Auto Correct** (automatinis taisymas) ir **Filter** (filtras).

Vykdykite tolesnius nurodymus miniatiūroms su nuotraukos numeriu ir fotografavimo data spausdinti.

 Spauskite mygtuką ◄ arba ►, kad pirmajame lange pažymėtumėte Print Index Sheet (spausdinti indekso lapą), tada spauskite mygtuką OK (gerai).

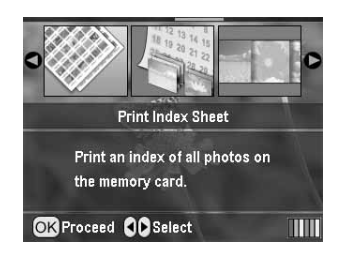

- 2. Spauskite mygtuką *k* → "Print Settings" (spausdinimo parametrai).
- 3. Pasirinkite parametrą "Paper Type" (popieriaus rūšis).
- 4. Pasirinkite **Layout** (išdėstymas), tada pasirinkite vieną iš tolesnių indekso išdėstymų.

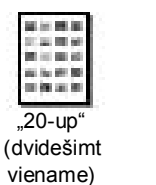

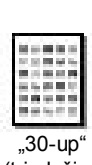

"80-up'

(aštuoniasdešimt

viename)

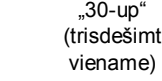

Pastaba:

Spausdinimo parametrus galite patvirtinti mygtuko **OK** (gerai) paspaudimu.

 Spauskite mygtuką Start (pradėti) spausdinimui pradėti.

## Nuotraukos spausdinimas su rėmeliu, nustatytu fotoaparate

Jeigu norite spausdinti nuotrauką su rėmeliu, kurį anksčiau nustatėte EPSON fotoaparatu, vykdykite tolesnius nurodymus. Jeigu į nuotraukos duomenis įtraukti P.I.F. duomenys, LCD skydelyje pasirodys ši piktograma **[P.I.F.**].

#### Pastaba:

Pasirinkite nuotraukas iš meniu "View and Print Photos" (rodyti ir spausdinti nuotraukas), "Print All Photos" (spausdinti visas nuotraukas), "Print Range of Photos" (spausdinti nuotraukų seką) arba "Print by Date" (spausdinti pagal datą).

- Spauskite mygtuką ▲ arba ▼, kad pasirinktumėte Keep P.I.F. Frame with Photo (palikti nuotrauką su P.I.F. rėmeliu), tada spauskite mygtuką ►.
- 3. Spauskite ▲ arba ▼, kad pasirinktumėte **On** (įjungta), tada spauskite mygtuką **OK** (gerai).
- 4. Spauskite mygtuką **OK** (gerai) parametrui patvirtinti, tada vėl spauskite **OK** (gerai) meniu užverti.
- 5. Spausdinkite.

#### Pastaba:

Kai nustatyta parametro **Keep P.I.F. Frame with Photo** (palikti nuotrauką su P.I.F. rėmeliu) pasirinktis **On** (jjungta) ir nustatyti nuotraukų rėmeliai, parametro **Layout** (išdėstymas) nepaisoma.

## Spausdinimas su DPOF parametrais

Jeigu fotoaparatui tinka formatas DPOF (skaitmeninis spausdinimo tvarkos formatas), galite fotoaparate iš anksto pasirinkti, kurias nuotraukas ir kiek jų kopijų spausdinsite. Skaitmeninio fotoaparato vadove paskaitykite, kaip su DPOF pasirinkti spausdinamas nuotraukas; tada į šį spausdintuvą įdėkite atminties kortą. Spausdintuvas automatiškai nuskaitys iš anksto pasirinktas nuotraukas.

- 1. Įdėkite atminties kortą, kurioje yra DPOF duomenų, tada spauskite mygtuką **OK** (gerai).
- 2. Pasirodžius šiam pranešimui pasirinkite **Yes** (taip), tada spauskite mygtuką **OK** (gerai).

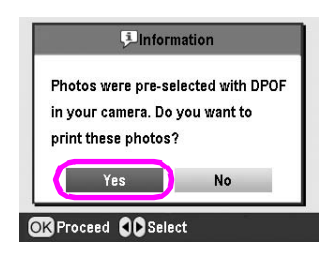

 Pasirinkite parametrus "Paper Type" (popieriaus rūšis), "Paper Size" (popieriaus formatas) ir "Layout" (išdėstymas). Detalesnės informacijos ieškokite "Popieriaus ir išdėstymo parametrų nustatymas" p. 20. Meniu "Total copies" (iš viso kopijų) rodoma, kiek popieriaus lapų reikės spausdinant pasirinktu išdėstymo būdu.

#### Pastaba:

Parametras "Layout" (išdėstymas) neveikia, kai DPOF nuostatos skirtos indeksui spausdinti.

4. Spauskite mygtuką **Start** (pradėti) spausdinimui pradėti.

## Nuotraukų rodinio keitimas LCD skydelyje

Nuotraukų išrinkimo metu spustelėję mygtuką (③ "Zoom out" (mastelio mažinimas) rodinį LCD skydelyje galite pakeisti į 9 nuotraukų rodinį. Kad grįžtumėte į vienos nuotraukos rodinį, spauskite mygtuką ④ "Zoom in" (mastelio didinimas).

#### Pastaba:

9 nuotraukų rodinys patogus renkantis nuotraukų spausdinimą pagal parametrus "Print Range of Photos" (spausdinti nuotraukų seką) arba "View and Print Photos" (peržiūrėti ir spausdinti nuotraukas).

## Skaidrių peržiūra

- Spauskite mygtuką ▲ arba ▼, kad pirmajame lange pažymėtumėte Play Slide Show (leisti skaidrių rodymą), tada spauskite mygtuką OK (gerai). Spausdintuvas iš eilės rodys atminties kortoje esančias nuotraukas.
- Spauskite mygtuką 3 "Back" (atgal) skaidrių rodymui užbaigti arba mygtuką OK (gerai) jam sustabdyti. Spauskite mygtuką OK (gerai) rodymui tęsti.

Dirbdami režimu "Specialty Print" (specialusis spausdinimas) galite spausdinti ant CD/DVD, lygintuvu perkeliamo popieriaus, lipdukų arba pritaikę P.I.F. rėmelius.

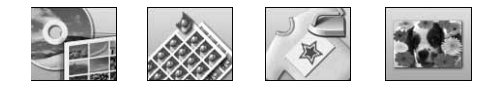

Prieš pradėdami patikrinkite, ar spausdintuvas veikia Prieš pradėdami patikrinkite, ar spausdintuvas veikia režimu **Specialty Print** (specialusis spausdinimas) – turi degti specialiojo spausdinimo režimo indikatorius. Jeigu spausdintuvas veikia režimu  $\clubsuit$  "Memory Card" (atminties korta), spauskite mygtuką  $\swarrow$  "Specialty Print" (specialusis spausdinimas) specialiojo spausdinimo režimui pasirinkti.

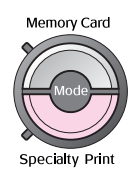

## Spausdinimas ant CD/DVD

Šiame skyriuje pateikiama informacija apie tai, kaip naudoti LCD skydelį, kad galėtumėte spausdinti ant CD/DVD nesinaudodami kompiuteriu. Čia pateikiami nuoseklūs nurodymai, kaip į spausdintuvą įdėti CD/DVD, kaip pasirinkti spaudinio išdėstymą ir kaip pakoreguoti spausdinimo parametrus.

Jeigu spausdinate iš kompiuterio, prijungto prie spausdintuvo, naudokite programinę įrangą *EPSON Print CD*.

Jei ketinate spausdinti ant CD/DVD, turėkite omenyje tokius dalykus:

#### Pastaba:

- Naudokite tik tas CD/DVD laikmenas, ant kurių nurodyta, kad ant jų galima spausdinti, pavzydžiui, "Printable on the label surface" (galima spausdinti ant lipduko paviršiaus) arba "Printable with ink jet printers" (galima spausdinti rašaliniu spausdintuvu).
- Paviršių, ant kurio ką tik buvo spausdinama, lengva ištepti.
- Todėl CD/DVD turi būti visiškai išdžiūvęs prieš jį naudojant arba liečiant spausdintą paviršių.
- Spausdintas CD/DVD paviršius neturi džiūti tiesioginėje saulėkaitoje.
- Dél drégmés spausdintas paviršius gali išsitepti.
- Jeigu spausdinant netyčia išsitepė CD/DVD dėklas arba vidinis permatomas skyrelis, nedelsdami nuvalykite rašalą.
- Pakartotinai spausdinant ant to paties CD/DVD spausdinimo kokybė gali būti prastesnė.
- CD/DVD spausdinamąją sritį galite nustatyti su "EPSON Print CD". Nustatykite tokią spausdinamąją sritį, kuri atitiktų CD/DVD, ant kurio ketinate spausdinti, spausdinamąją sritį. Nustatydami parametrus turėkite omenyje, kad dėl netinkamų parametrų gali teptis CD/DVD dėklas, CD arba DVD.

#### Pasiruošimas spausdinti ant CD/DVD

1. Atidarykite išvesties dėklą, tada atverkite CD/DVD ribotuvą.

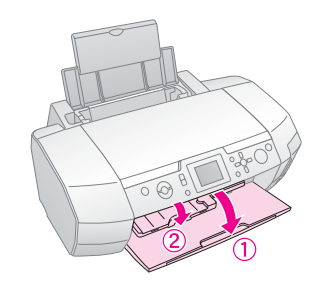

2. Įdėkite CD/DVD į CD/DVD dėklą paviršiumi su lipduku aukštyn.

#### **Pastaba:** Dėkite tik po vieną diską.

3. Idėkite CD/DVD dėklą į CD/DVD ribotuvą.

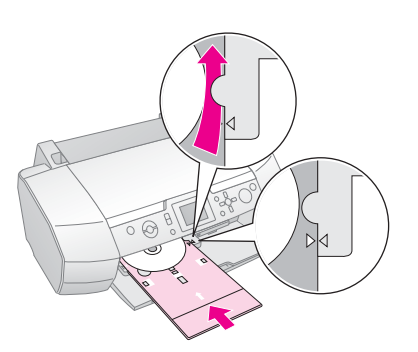

#### Pastaba:

- □ Išlygiuokite ► žymą, esančią ant CD/DVD dėklo, su ► žyma, esančia ant CD/DVD ribotuvo.
- CD/DVD dėklą dėkite taip, kad jis praeitų pro volelius, esančius abiejose CD/DVD angos pusėse.
- 4. Į atminties kortos angą įdėkite atminties kortą su nuotraukomis, kurias norite spausdinti.

#### Parametrų nustatymas ir spausdinimas

- 1. Spauskite mygtuką *Specialty* **Print** (specialusis spausdinimas).
- Spauskite mygtuką ◄ arba ►, kad pasirinktumėte CD/DVD Print (spausdinti ant CD/DVD), tada spauskite mygtuką OK (gerai).

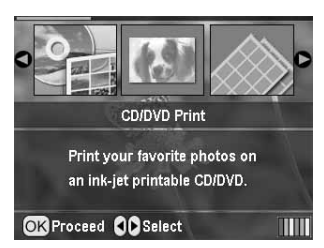

 Spauskite mygtuką ∹≡ "Print Settings" (spausdinimo parametrai), kad atvertumėte meniu. Nustatykite parametrą "Layout" (išdėstymas) ir spauskite mygtuką OK (gerai).

Jei spausdinsite ant CD/DVD, galite rinktis iš toliau nurodytų išdėstymo pasirinkčių.

| "1-up"<br>(viena)                |   | Ant CD/DVD bus išspausdinta<br>viena nuotrauka, kurios centras<br>sutaps su kiauryme disko viduryje.  |
|----------------------------------|---|----------------------------------------------------------------------------------------------------|
| "4-up"<br>(keturios<br>viename)  |   | Ant CD/DVD bus išspausdintos<br>keturios nuotraukos, po vieną<br>nuotrauką kiekviename<br>ketvirtyje. |
| "8-up"<br>(aštuonios<br>viename) |   | Ant CD/DVD bus išspausdintos 8<br>nuotraukos, išdėstytos ratu palei<br>išorinį disko kraštą.          |
| "12-up"<br>(dvylika<br>viename)  | ۲ | AntCD/DVD bus išspausdinta 12<br>nuotraukų, išdėstytų ratu palei<br>išorinį disko kraštą.             |

- 4. Spauskite mygtuką ◄ arba ► pasirinkti nuotraukoms, kurias norite spausdinti.
- Spauskite mygtuką ▲ kiekvienos nuotraukos kopijų skaičiui nurodyti, jeigu nustatydami parametrą "Layout" (išdėstymas) pasirinkote 4, 8 arba 12 nuotraukų viename lakšte.

#### Pastaba:

- Jei rinksitės daugiau nuotraukų variantą, pakartokite 4 ir 5 veiksmus kitoms nuotraukoms pasirinkti ir jų spausdinimo skaičiui nustatyti.
- Bendras spausdinti pasirinktų vaizdų skaičius rodomas LCD skydelio apačioje.
- Rinkdamiesi nuotraukas spausdinti, kurių išdėstymo parametras – 4, 8 arba 12 nuotraukų, galite pasirinkti ir mažesnį už bendrą nuotraukų skaičių. Nepanaudotos išdėstymo sritys liks tuščios. Jeigu nurodysite didesnį nuotraukų skaičių, negu gali tilpti ant vieno CD/DVD, papildomi vaizdai bus įdėti į papildomo CD/DVD išdėstymo pavidalą; išspausdinus vieną CD/DVD spausdintuvas paragins įdėti kitą CD/DVD.
- □ Spausdinimo parametrus galite patvirtinti mygtuko **OK** (gerai) paspaudimu.
- 6. Jeigu reikia, pakoreguokite spausdinamąją sritį (jos vidinį ir išorinį skersmenį). Daugiau apie tai skaitykite kitame skyriuje.
- Spauskite mygtuką Start (pradėti) spausdinimui pradėti.

#### Pastaba:

- Prieš spausdinant ant pasirinkto CD/DVD rekomenduojama bandomąjį išdėstymo variantą išspausdinti ant bandomojo CD/DVD.
- CD ir DVD turi džiūti 24 valandas.
- Jeigu reikia, spaudinio padėtį galite pakoreguoti. Detalesnės informacijos ieškokite "Jeigu spausdinama nelygiai" p. 16.
- Jeigu LCD skydelyje pasirodo pranešimas apie klaidą, trikčiai pašalinti vykdykite LCD skydelyje pateikiamus nurodymus.

## Spausdinamosios srities koregavimas

CD arba DVD spausdinamosios srities skersmeniui koreguoti vykdykite tolesnius nurodymus.

- 1. Spauskite mygtuką **\* Setup** (parengtis), kad atvertumėte parengties meniu.
- Vidiniam spausdinamosios srities skersmeniui koreguoti pasirinkite CD/DVD Position Inside (CD/DVD padėtis viduje). Išoriniam spausdinamosios srities skersmeniui koreguoti pasirinkite CD/DVD Position Outside (CD/DVD padėtis išorėje), tada spauskite mygtuką ►.

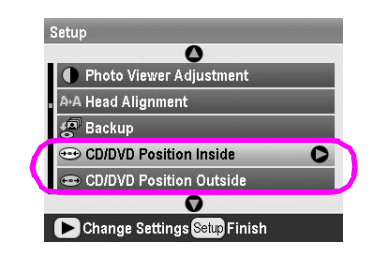

- Nustatykite atitinkamą vertę. Vidinį skersmenį 1 mm intervalais galite keisti nuo 18 iki 46 mm, išorinį – nuo 114 iki 120 mm.
- 4. Spauskite mygtuką **OK** (gerai) pakeitimams nustatyti ir grįžti į meniu "Setup" (parengtis).

#### Jeigu spausdinama nelygiai

Jeigu reikia spaudinio padėtį pakoreguoti, vykdykite tolesnius nurodymus.

- 1. Spauskite mygtuką **\* Setup** (parengtis), kad atvertumėte parengties meniu.
- Vaizdui pastumti aukštyn arba žemyn pasirinkite CD/DVD Position Up/Down (CD/DVD padėtis aukštyn/žemyn). Vaizdui pastumti į kairę arba dešinę pasirinkite CD/DVD Position Left/Right (CD/DVD padėtis kairėn/dešinėn), tada spauskite mygtuką ►.

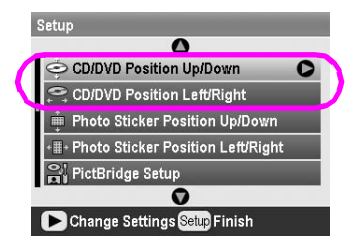

 Pasirinkite vertę, kiek pastumti vaizdą. Nustatykite neigiamą postūmį (mygtukas ▼), kai vaizdą reikia pastumti žemyn arba į kairę, ir teigiamą postūmį (mygtukas ▲), kai vaizdą reikia pastumti aukštyn arba į dešinę. Tada spauskite mygtuką OK (gerai). Galite rinktis postūmį nuo -2,0 iki 2,0 mm.

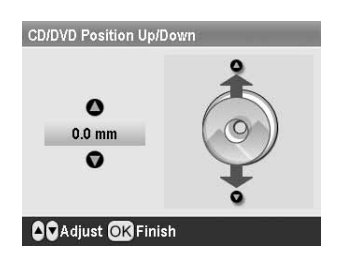

4. Spauskite mygtuką **OK** (gerai) pakeitimams nustatyti ir grįžti į meniu "Setup" (parengtis).

#### Pastaba:

Spausdinimo koregavimo parametrai nedingsta net ir išjungus spausdintuvą, todėl kiekvieną kartą naudojantis spausdinimo ant CD/DVD funkcija padėties koreguoti nereikia.

## Spausdinimas ant CD įmautės

CD įmautę galite spausdinti ant A4 formato popieriaus lapo, tiek viršutinėje, tiek apatinėje jo pusėje arba rodyklės formatu esant režimui "Memory Card" (atminties korta). Viename lape galite išspausdinti iki 24 nuotraukų.

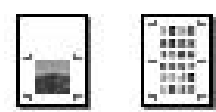

- 1. Įdėkite A4 formato popieriaus.
- 2. Spauskite mygtuką Nemory Card (atminties korta).
- Spauskite mygtuką ◄ arba►, kad pasirinktumėte View and Print Photos (rodyti ir spausdinti nuotraukas), tada spauskite mygtuką OK (gerai).
- 4. Spauskite mygtuką *i*, "Print Setting" (spausdinimo parametrai).
- Pasirinkite įdėtą popierių atitinkantį parametrą "Paper Type" (popieriaus rūšis).
- 6. Pasirinkite parametro "Paper Size" (popieriaus formatas) pasirinktį **A4**.
- Pasirinkite Jewel Case Upper 1/2 (CD dėtuvės viršutinė pusė) arba Jewel Case Index (CD dėtuvės indeksas) ir spauskite mygtuką OK (gerai).
- 8. Spauskite mygtuką ◀ arba ► pasirinkti nuotraukoms, kurias norite spausdinti pasirinktu išdėstymo pavidalu.
- 9. Spauskite mygtuką ▲ arba ▼ kiekvienos nuotraukos kopijų skaičiui nustatyti.
- Spauskite mygtuką Start (pradėti) spausdinimui pradėti.

## Spausdinimas su rėmeliais

Galite nuotrauką papuošti ir išspausdinti ją su rėmeliu. Tokiu režimu nuotrauka spausdinama be paraščių. Naudodami programinę įrangą "PIF DESIGNER" ir "EPSON PRINT Image Framer Tool", kurią rasite programinės įrangos CD-ROM, galite pridėti ne tik iš anksto nustatytus rėmelius, bet ir rėmelius iš atminties kortos. Detalesnės informacijos apie šios programinės įrangos naudojimą ieškokite kompiuteriniame *Vartotojo vadove*.

1. Į atminties kortos angą įdėkite atminties kortą su skaitmeninių nuotraukų duomenimis ir "PRINT Image Framer" (P.I.F. rėmelio) duomenimis.

#### Pastaba:

- Jeigu duomenis į atminties kortą įrašėte arba iš jos pašalinote per kompiuterį ir nuo to laiko atminties kortos iš spausdintuvo neišėmėte, prieš spausdindami išimkite atminties kortą ir įdėkite iš naujo.
- Būtinai "PRINT Image Framer" duomenis į atminties kortą įrašykite naudodami "EPSON PRINT Image Framer Tool", kitaip LCD skydelyje nepasirodys P.I.F. failo pavadinimas.
- 2. Spauskite mygtuką *Specialty Print* (specialusis spausdinimas).
- Spauskite mygtuką ◄ arba ►, kad pasirinktumėte P.I.F. Print (P.I.F. spausdinimas), tada spauskite mygtuką OK (gerai).

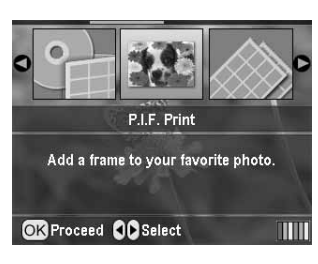

 Spauskite mygtuką ► pasirinkti tam P.I.F. rėmeliui, kurį norite naudoti, tada spauskite mygtuką OK (gerai).

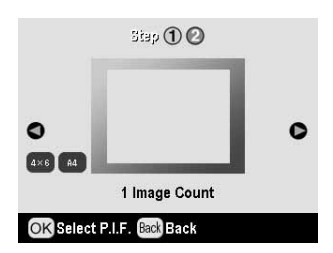

#### Pastaba:

Skydelio apačioje kairėje rodomi popieriaus formatai, tinkami spausdinti nuotraukoms su pasirinktu P.I.F. rėmeliu.

5. Spauskite mygtuką ◀ arba ►, kad pasirinktumėte nuotrauką, kurią norite spausdinti, tada spauskite mygtuką **OK** (gerai).

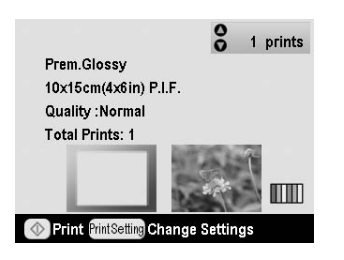

- 6. Spauskite mygtuką ▲ arba ▼ kiekvienos nuotraukos kopijų skaičiui nustatyti.
- Patvirtinkite išdėstymą ir atspaudų skaičių LCD skydelyje.
- 8. Įdėkite tinkamo popieriaus.
- 9. Spauskite mygtuką ♦ **Start** (pradėti) spausdinimui pradėti.

## Spausdinimas ant lipdukų

Viename formato "Photo Stickers" (nuotraukų lipdukai) lape galite spausdinti iki 16 lipdukų.

#### Pastaba:

Lipdukus galite spausdinti ir esant režimui **Memory Card** (atminties korta), jeigu kaip popieriaus rūšį pasirinksite **Photo Stickers** (nuotraukų lipdukai).

- 1. Įdėkite popieriaus "EPSON Photo Stickers" (EPSON nuotraukų lipdukai).
- 2. Spauskite mygtuką *Specialty* **Print** (specialusis spausdinimas).
- Spauskite mygtuką ► arba ◄, kad pasirinktumėte Photo Stickers (nuotraukų lipdukai), tada spauskite mygtuką OK (gerai).

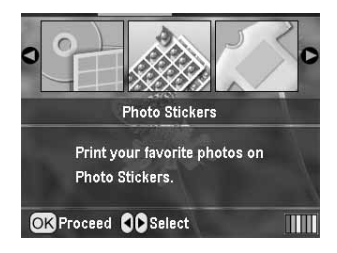

- 4. Spauskite mygtuką ◄ arba ► pasirinkti nuotraukoms, kurias norite spausdinti.
- 5. Spauskite mygtuką ▲ arba ▼ kiekvienos nuotraukos kopijų skaičiui nustatyti.

#### Pastaba:

Spausdinimo parametrus galite patvirtinti mygtuko **OK** (gerai) paspaudimu.

6. Spauskite mygtuką **Start** (pradėti) spausdinimui pradėti.

## Jeigu spausdinama nelygiai

Jeigu reikia spaudinio padėtį pakoreguoti, vykdykite tolesnius nurodymus.

- 1. Spauskite mygtuką **\* Setup** (parengtis), kad atvertumėte parengties meniu.
- Vaizdui pastumti aukštyn arba žemyn pasirinkite Photo Sticker Position Up/Down (nuotraukų lipdukų padėtis aukštyn/žemyn). Vaizdui pastumti į kairę arba dešinę pasirinkite Photo Sticker Position Left/Right (nuotraukų lipdukų padėtis kairėn/dešinėn), tada spauskite mygtuką ►.

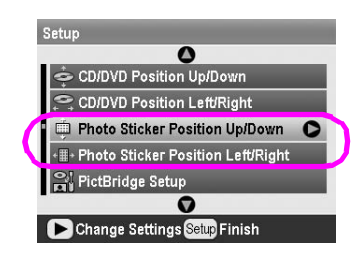

3. Pasirinkite vertę, kiek pastumti vaizdą. Nustatykite neigiamą postūmį, kai vaizdą reikia pastumti žemyn arba į kairę, ir teigiamą postūmį, kai vaizdą reikia pastumti aukštyn arba į dešinę. Tada spauskite mygtuką **OK** (gerai).

Galite rinktis postūmį nuo -2,5 iki 2,5 mm.

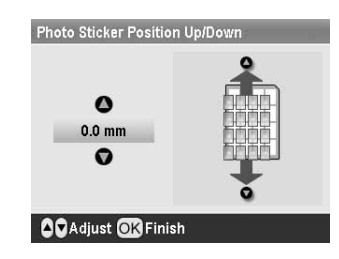

 Spauskite mygtuką OK (gerai), kad grįžtumėte į pagrindinį langą, tada spauskite mygtuką I Start (pradėti) spausdinimui pradėti.

#### Pastaba:

Spausdinimo koregavimo parametrai nedingsta net ir išjungus spausdintuvą, todėl kiekvieną kartą padėties koreguoti nereikia.

## Spausdinimas ant "EPSON Iron-On Cool Peel Transfer Paper" (EPSON lygintuvu perkeliamas ir, kai atvėsta, nulupamas popierius)

Galite spausdinti vaizdus ant "EPSON Iron-On Cool Peel Transfer Paper" (EPSON lygintuvu perkeliamas ir, kai atvėsta, nulupamas popierius) ir išspausdintus vaizdus kopijuoti ant audinio naudodami lygintuvą.

#### Pastaba:

Ant lygintuvu perkeliamo popieriaus galite spausdinti ir esant režimui **Memory Card** (atminties korta), jeigu kaip popieriaus rūšį pasirinksite **Iron-on** (lygintuvu perkeliamas).

- Idėkite "EPSON Iron-On Cool Peel Transfer Paper" (EPSON lygintuvu perkeliamas ir, kai atvėsta, nulupamas popierius).
- 2. Spauskite mygtuką *E* **Specialty Print** (specialusis spausdinimas).
- Spauskite mygtuką ◄ arba ►, kad pasirinktumėte lron on (lygintuvu perkeliamas), tada spauskite mygtuką OK (gerai).

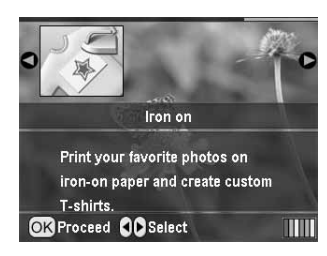

- Nustatykite parametrą "Layout" (išdėstymas). Žiūrėkite "Popieriaus ir išdėstymo parametrų nustatymas" p. 20.
- 5. Spauskite mygtuką ◀ arba ► pasirinkti nuotraukoms, kurias norite spausdinti.
- Spauskite mygtuką ▲ arba ▼ kiekvienos nuotraukos kopijų skaičiui nustatyti.

#### Pastaba:

Spausdinimo parametrus galite patvirtinti mygtuko **OK** (gerai) paspaudimu.

 Spauskite mygtuką Start (pradėti) spausdinimui pradėti.

# Nuotraukų spausdinimo pasirinktys

Pasirinkę spausdintinas nuotraukas spauskite mygtuką "Print Setting" (spausdinimo parametrai), kad pamatytumėte papildomus parametrų meniu, kuriuose galėsite pasirinkti popieriaus, išdėstymo, spalvų ir kitus papildomus parametrus.

## Popieriaus ir išdėstymo parametrų nustatymas

Pasirinkę spausdintinas nuotraukas nustatykite pasirinktų nuotraukų ir įdėto popieriaus parametrus "Paper Size" (popieriaus formatas), "Paper Type" (popieriaus rūšis) ir "Layout" (išdėstymas).

- 1. Spauskite mygtuką *Հ*≡ "Print Setting" (spausdinimo parametrai). Atsivers papildomi meniu.
- Spauskite mygtuką ▼ arba ▲, kad pasirinktumėte
   Paper Type (popieriaus rūšis), tada spauskite mygtuką ►.

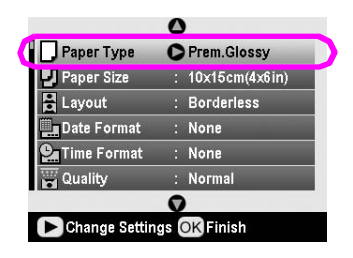

 Spauskite mygtuką ▼ arba ▲ iš tolesnės lentelės pasirinkti parametrui, kuris atitinka įdėto popieriaus rūšį, tada spauskite mygtuką OK (gerai).

| _           | Δ            |
|-------------|--------------|
| Paper Ty    | Prem.Glossy  |
| Paper Si    | Ultra Glossy |
|             | Semigloss    |
| Date For    | photo papers |
|             | plain papers |
|             | v            |
| OK Select B | ack Back     |

#### Popieriaus rūšių sąrašas

| Popierius                                                                                                    | Popieriaus rūšies<br>parametras                     |
|----------------------------------------------------------------------------------------------------|-----------------------------------------------------|
| "Plain paper" (lygus popierius)                                                                                         | "plain papers"<br>(lygus popierius)                 |
| "Epson Ultra Glossy Photo<br>Paper" ("Epson" itin blizgus<br>fotopopierius)                                             | "Ultra Glossy"<br>(itin blizgus)                    |
| "Epson Premium Glossy Photo<br>Paper" ("Epson" aukščiausios<br>kokybės blizgus fotopopierius)                           | "Prem. Glossy"<br>(aukščiausios<br>kokybės blizgus) |
| "Epson Premium Semigloss<br>Photo Paper" ("Epson"<br>aukščiausios kokybės pusiau<br>blizgus fotopopierius)              | "Semigloss"<br>(pusiau blizgus)                     |
| "Epson Economy Photo Paper"<br>("Epson" ekonomiškas<br>fotopopierius)                                                   | "photo papers" (bet<br>koks fotopopierius)          |
| "Epson Matte<br>Paper-Heavyweight" ("Epson"<br>matinis sunkusis popierius)                                              | "Matte" (matinis)                                   |
| "Epson Photo Quality Ink Jet<br>Paper" ("Epson" fotografinės<br>kokybės rašalinis popierius)                            | "PQIJ"                                              |
| "Epson Photo Stickers 16"<br>("Epson" popierius 16 nuotraukų<br>lipdukų)                                                | "Photo Stickers"<br>(nuotraukų lipdukai)            |
| "Epson Iron-On Cool Peel<br>Transfer Paper" ("Epson"<br>lygintuvu perkeliamas ir , kai<br>atvėsta, nulupamas popierius) | "Iron-on" (lygintuvu<br>perkeliamas)                |

 Spauskite mygtuką ▼ arba ▲, kad pasirinktumėte Paper Size (popieriaus formatas), tada spauskite mygtuką ►.

|               | 0                |
|---------------|------------------|
| 📕 Paper Type  | : Prem.Glossy    |
| Paper Size    | C 10x15cm(4x6in) |
| 🗄 Layout      | : Borderless     |
| 🛄 Date Format | : None           |
| 💁 Time Format | : None           |
| Quality       | : Highest        |
|               | 0                |

 Spauskite mygtuką ▼ arba ▲ popieriaus formatui iš tolesnio sąrašo pasirinkti, tada spauskite mygtuką OK (gerai) jam nustatyti.

| Paper Ty    | 0              |
|-------------|----------------|
| Paper Si    | 10x15cm(4x6in) |
|             | 13x18cm(5x7in) |
| Date For    | A4             |
| Ouslity     |                |
| Cal Quality | 0              |
| OK Select B | ack Back       |

Popieriaus formatų sąrašas

| $10 \times 15 \text{ cm}$<br>(4 × 6 coliai) |
|---------------------------------------------|
| 13 × 18 cm<br>(5 × 7 coliai)                |
| A4                                          |
| A6                                          |

 Spauskite mygtuką ▼ arba ▲, kad pasirinktumėte Layout (išdėstymas), tada spauskite mygtuką ►.

| D Panas Tu   | 0           |
|--------------|-------------|
| Paper Si     | Borderless  |
| Layout       | With Border |
| Time For     | Upper 1/2   |
| Call Quality | 0           |
| OK Select B  | ack Back    |

 Pasirinkite vieną iš tolesnių išdėstymo pasirinkčių, tada spauskite mygtuką OK (gerai). Jūs jau nustatėte popieriaus ir išdėstymo parametrus.

#### lšdėstymo būdų sąrašas

| "Borderless" (be<br>paraščių)                             |                                                                                                    | Spausdina be paraščių.                                                                                      |
|-----------------------------------------------------------|----------------------------------------------------------------------------------------------------|----------------------------------------------------------------------------------------------------|
| "With Border"<br>(su paraštėmis)                          |                                                                                                    | Spausdina su 3 mm<br>paraštėmis iš visų pusių.                                                              |
| "Upper 1/2"<br>(viršutinė pusė)                           | anis of the                                                                                                    | Spausdina viršutinėje<br>popieriaus lapo pusėje, be<br>paraščių.                                            |
| "2-up"<br>(dvi viename)                                   | "4-up"<br>(keturios<br>viename)                                                                                                    | Viename lape spausdina<br>daugiau nuotraukų. Esant<br>išdėstymui "20 viename"<br>spausdinami ir nuotraukų   |
| 27                                                        |                                                                                                    | numeriai bei datos.<br>Kiekvienos nuotraukos<br>dydis nustatomas                                            |
| "8-up"<br>(aštuonios<br>viename)                          | "20-up"<br>(dvidešimt<br>viename)                                                                                                    | automatiskai priklausomai<br>nuo to, kiek nuotraukų<br>spausdinama, (kablelis) ir<br>nuo popieriaus dydžio. |
|                                                           | 相關水口<br>調測時間<br>10 二時間<br>12 (1) 前面<br>12 (1) 前面<br>12 (1) (1) (1) (1) (1) (1) (1) (1) (1) (1) |                                                                                                    |
| "Jewel Case<br>Upper 1/2" (CD<br>dėklo viršutinė<br>pusė) | "JewelCase<br>Index" (CD<br>déklo<br>indeksas)                                                                                                    | Pasirinkus CD dėklo<br>viršutinės pusės<br>parametrą spausdina<br>vieną nuotrauką, o<br>pasirinkus CD dėklo |
|                                                           |                                                                                                    | dydžio indeksą – kelias<br>nuotraukas su perforacijos<br>linija.                                            |
| "20-up"<br>(dvidešimt<br>viename)                         | "30-up"<br>(trisdešimt<br>viename)                                                                                                    | Spausdina miniatiūras su<br>numeriais ir fotografavimo<br>data. Tokie indekso<br>išdėstumo būdai galimi tik |
|                                                           |                                                                                                    | pagrindiniame meniu<br>pasirinkus <b>Print Index</b><br><b>Sheet</b> (spausdinti indekso                    |
| "80-up"<br>(aštuoniasdešimt<br>viename)                   |                                                                                                    | тара).                                                                                                    |
|                                                           |                                                                                                    |                                                                                                    |

## Jei ketinate spausdinti be paraščių, atkreipkite dėmesį į tokius dalykus:

- Kadangi ši nuostata padidina vaizdą iki formato, kuris šiek tiek didesnis už popieriaus formatą, vaizdo dalis, netelpanti į popierių, nebus spausdinama.
- Spaudinio viršus ir apačia gali būti prastesnės spausdinimo kokybės arba spausdinamas spaudinys gali būti išteptas.

## Spausdinimo kokybės gerinimas

Spaudinių kokybę galite koreguoti.

#### Pastaba:

Aukštesnės kokybės spaudiniai spausdinami ilgiau.

- Kai vadovaudamiesi p. 20 pateiktais nurodymais pasirinksite nuotraukas, kopijų skaičių, popieriaus rūšį, popieriaus formatą ir išdėstymą, spauskite mygtuką Հ≡ "Print Setting" (spausdinimo parametrai).
- Pasirinkite Quality (kokybė), tada spauskite mygtuką
   ▶, kad atvertumėte meniu.
- Spauskite mygtuką ▲ arba ▼, kad pasirinktumėte High (aukšta) arba Highest (aukščiausia), tada spauskite mygtuką OK (gerai).
- 4. Spauskite mygtuką **OK** (gerai).

## Nuotraukų retušavimas

Šis spausdintuvas leidžia koreguoti nuotraukų spalvas ir pagerinti jų vaizdo kokybę nenaudojant kompiuterio. Galimas dvejopas koregavimas:

Automatinis koregavimas

Jeigu jūsų fotoaparatas pritaikytas veikti taikant technologiją "PRINT Image Matching" (spausdinamo vaizdo derinimas) arba standartą "Exif Print", naudodamiesi spausdintuvo parametru P.I.M. arba "Exif Print" galite automatiškai koreguoti nuotraukas, kad gautumėte geriausius rezultatus.

Jeigu jūsų fotoaparatas nepritaikytas veikti taikant technologiją "PRINT Image Matching" (spausdinamo vaizdo derinimas) arba standartą "Exif Print", naudodamiesi "PhotoEnhance<sup>TM</sup>" galite aplinką, kurioje fotografavote, koreguoti priklausomai nuo nuotraukos pobūdžio.

Rankinis koregavimas

Jeigu nuotraukos pernelyg šviesios arba tamsios, galite koreguoti jų šviesumą arba pareguliuoti spalvų sotį ir ryškumą.

Jeigu norite, galite rankiniu būdu koreguoti nuotraukas, kad tiksliai sureguliuotumėte automatinius parametrus, esant įjungtoms funkcijoms P.I.M., "Exif Print" arba "PhotoEnhance".

#### Pastaba:

- Šie parametrai taikomi tik spausdinamoms nuotraukoms.
   Pradinių vaizdo failų jos nekeičia.
- Šie parametrai išsaugomi išjungiant spausdintuvą arba pasirinkus kitą nuotraukų grupę, todėl baigę darbą neužmirškite tų parametrų išjungti.

## Automatinis nuotraukų koregavimas

Naudojant spausdintuvo automatinio vaizdo koregavimo funkciją korekcijos taikomos visoms nuotraukoms.

- 1. Spauskite mygtuką *Հ*≡ "Print Setting" (spausdinimo parametrai).
- Spauskite mygtuką ▼ arba ▲, kad pažymėtumėte Auto Correct (automatinis taisymas), tada spauskite mygtuką ►.
- 3. Pasirinkite vieną iš tolesnių pasirinkčių, tada du kartus spauskite mygtuką **OK** (gerai).

| Parametras                                                                                | Funkcija                                                                                                    |
|-------------------------------------------------------------------------------------------|----------------------------------------------------------------------------------------------------|
| P.I.M.                                                                                    | Naudojami fotoaparato "PRINT<br>Image Matching" parametrai (ši<br>pasirinktis išrenkama automatiškai,<br>jeigu nuotraukose yra P.I.M.<br>duomenų). |
| "PhotoEnhance"<br>kabutes palikti<br>toje pačioje<br>eilutėje<br>(nuotraukų<br>gerinimas) | Koreguojamas nuotraukų<br>šviesumas, kontrastas ir spalvų<br>sotis.                                                                                |
| "Exif"                                                                                    | Naudojami fotoaparato "Exif Print"<br>parametrai (ši pasirinktis išrenkama<br>automatiškai, jeigu nuotraukose yra<br>"Exif Print" duomenų).        |
| "None" (jokių)                                                                            | Pasirinkite, jeigu nenorite naudoti<br>P.I.M., "Exif" arba "PhotoEnhance".                                                                         |

Kad be automatinės korekcijos dar galėtumėte atlikti ir rankinę, vykdykite tolesniame skyriuje pateiktus nurodymus.

## Rankinis nuotraukų koregavimas

- 1. Spauskite mygtuką *Հ* = "Print Setting" (spausdinimo parametrai).
- Spauskite mygtuką ▼ arba ▲, kad pažymėtumėte Brightness (šviesumas), Contrast (kontrastas), Saturation (sotis) arba Sharpness (ryškumas), tada spauskite mygtuką ►.
- Pagal poreikius pakoreguokite visus reikiamus parametrus, tada du kartus spauskite mygtuką OK (gerai).

# Nuotraukų apkarpymas ir dydžio keitimas

Nukirpę nereikalingą sritį galite spausdinti tik dalį nuotraukos. Vienu metu galite apkarpyti tik vieną nuotrauką.

- Nuotrauką, kurią norite apkarpyti, pasirinkite pasirinktimi View and Print Photos (rodyti ir spausdinti nuotraukas). Žiūrėkite "Kelių nuotraukų spausdinimas ("View and Print Photos" (rodyti ir spausdinti nuotraukas))" p. 11.
- Spauskite mygtuką () "Zoom in" (mastelio didinimas) nuotraukai apkarpyti. Aplink apkirptą sritį pasirodys oranžinis rėmelis.

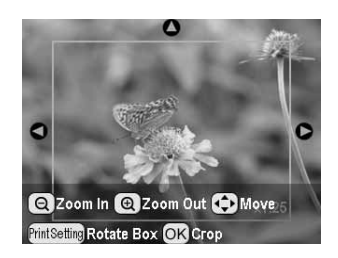

- 3. Sritį, kurią norite apkarpyti, nustatykite šiuo mygtuku.
  - Spauskite mygtuką (a) "Zoom in" (mastelio didinimas) arba (a) "Zoom out" (mastelio mažinimas) rėmelio dydžiui keisti.
  - Spauskite mygtuką ▶, ◄, ▲ arba ▼ rėmeliui perkelti.
  - Spauskite mygtuką # "Print Setting" (spausdinimo parametrai) rėmeliui pasukti.
- 4. Spauskite mygtuką **OK** (gerai) apkirptam vaizdui patvirtinti.

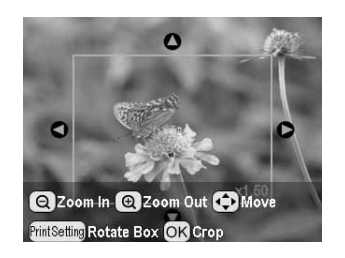

#### Pastaba:

Šis parametras bus taikomas tol, kol pradėsite spausdinti arba paspausite mygtuką © **Stop/Clear** (baigti/išvalyti).

- 5. Patikrinę apkirptą vaizdą spauskite mygtuką **OK** (gerai).
- 6. Jeigu daugiau parametrų keisti nebereikia, spauskite mygtuką **OK** (gerai) arba užverkite meniu.

## Datos arba laiko įterpimas

Spaudinio apačioje dešinėje galite spausdinti fotografavimo datą ir (arba) laiką.

 Kai vadovaudamiesi p. 20 pateiktais nurodymais pasirinksite nuotraukas, kopijų skaičių, popieriaus rūšį, popieriaus formatą ir išdėstymą, spauskite mygtuką Հ≡ "Print Setting" (spausdinimo parametrai).  Datai spausdinti pasirinkite Date Format (datos formatas), tada spauskite mygtuką ▶, kad atvertumėte meniu.

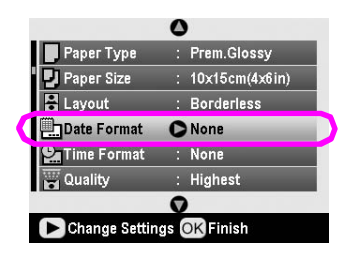

3. Spauskite mygtuką ▲ arba ▼ parametrui pasirinkti:

"None" (jokių) (numatytasis, išjungia datos žymą) "yyyy.mm.dd" (2005.09.01)

(metai.mėnuo.diena)

"mmm.dd.yyyy" (Sep.01.2005) (mėnuo.diena.metai (rug.01.2005)

"dd.mm.yyyy" (01.Sep.2005) (diena.mėnuo.metai (01.rug.2005)

- 4. Spauskite mygtuką **OK** (gerai).
- 5. Laikui spausdinti pasirinkite **Time Format** (laiko formatas), tada spauskite mygtuką ►, kad atvertumėte meniu.

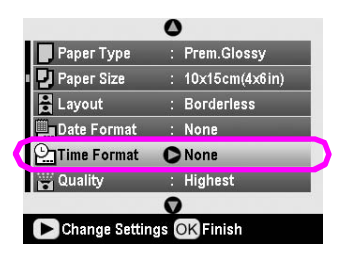

6. Spauskite mygtuką ▼ arba ▲ parametrui pasirinkti:

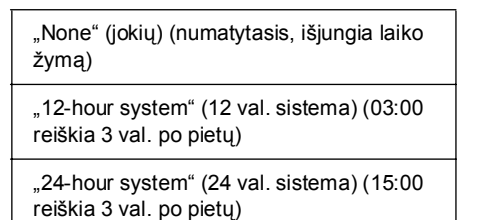

7. Spauskite mygtuką OK (gerai).

Jeigu ijungta **Date Format** (datos formatas) arba **Time Format** (laiko formatas), informacija spausdinama visose nuotraukose, esant bet kuriam išdėstymui, jei tik informacija leistina.

#### Pastaba:

Šie parametrai išsaugomi išjungiant spausdintuvą arba pasirinkus kitą nuotraukų grupę, todėl baigę darbą neužmirškite vėl nustatyti tų parametrų pasirinktį **None** (jokių).

## Nespalvotų ir tamsiai rusvų nuotraukų spausdinimas

Nepakeitę originalios nuotraukos galite ją spausdinti nespalvotai arba tamsiai rusvais tonais.

#### Pastaba:

Tamsiai rusvas spaudinys primena retro stiliaus nuotrauką.

- Kai vadovaudamiesi p. 20 pateiktais nurodymais pasirinksite nuotraukas, kopijų skaičių, popieriaus rūšį, popieriaus formatą ir išdėstymą, spauskite mygtuką Հ≡ "Print Setting" (spausdinimo parametrai).
- 2. Pasirinkite **Filter** (filtras), tada spauskite mygtuką ►, kad atvertumėte meniu.
- Spauskite mygtuką ▲ arba ▼, kad pasirinktumėte B&W (juodai balta) arba Sepia (tamsiai rusva), tada spauskite mygtuką OK (gerai).
- 4. Spauskite mygtuką **OK** (gerai).

## "Fit to Frame" (pritaikyti rėmeliui)

Šis parametras automatiškai nukerpa tas vaizdo vietas, kurios išlenda už pasirinkto spaudinio formato paraščių. Bus nukirptas vaizdo viršus ir apačia arba kairysis ir dešinys kraštas, priklausomai nuo originalios nuotraukos proporcijų ir pasirinkto spaudinio formato. Numatytasis parametras yra "On" (jungtas).

| "On"<br>(jjungtas)  | Apkerpa vaizdą.   |
|---------------------|-------------------|
| "Off"<br>(išjungta) | Neapkerpa vaizdo. |

Keiskite visų nuotraukų dydį (jų neapkarpydami), kad jos tilptų į spausdinimo sritį, kuri nustatyta meniu "Layout" (išdėstymas). Paraštės gali atsirasti nuotraukos kairėje ir dešinėje priklausomai nuo spaudinio formato ir proporcijų.

## LCD šviesumo reguliavimas

Jeigu LCD skydelyje sunku įžiūrėti vaizdą, galite pareguliuoti šviesumą.

- 1. Spauskite mygtuką **\* Setup** (parengtis), kad atvertumėte parengties meniu.
- Spauskite mygtuką ▲ arba ▼, kad pasirinktumėte Photo Viewer Adjustment (nuotraukų žiūryklės reguliavimas), tada spauskite mygtuką ►.
- 3. Spauskite ▲ arba ▼ pakoreguoti kontrastui, tada spauskite mygtuką **OK** (gerai).

# Numatytųjų parametrų atkūrimas

Gali būti, kad, po to, kai pakeisite parametrus, prieš spausdindami kitas nuotraukas norėsite atstatyti numatytuosius spausdintuvo parametrus (tokius kaip išdėstymas, spalvų efektai arba apkarpymas).

- 1. Spauskite mygtuką **\* Setup** (parengtis), kad atvertumėte parengties meniu.
- Spauskite mygtuką ▲ arba ▼, kad pasirinktumėte Restore to Factory Settings (atkurti gamintojo parametrus), tada spauskite mygtuką ►.
- 3. Spauskite mygtuką **OK** (gerai) numatytiesiems parametrams atkurti.

#### Pastaba:

Naudojantis gamintojo parametrų atkūrimo funkcija atkuriami ne visi numatytieji parametrai.

## Ekrano užsklandos nustatymas

Galite nustatyti, kad nuotraukos, esančios įdėtoje atminties kortoje, būtų naudojamos kaip LCD skydelio ekrano užsklanda. Ekrano užsklanda įsijungia po 3 minučių neveiklumo. Praėjus maždaug 10 minučių įsijungia spausdintuvo "miego" režimas.

- 1. Spauskite mygtuką **\* Setup** (parengtis), kad atvertumėte parengties meniu.
- Spauskite mygtuką ▲ arba ▼, kad pasirinktumėte Screen Saver Settings (ekrano užsklandos parametrai), tada spauskite mygtuką ►.
- 3. Pasirinkite **Card Data** (kortos duomenys) ir spauskite mygtuką **OK** (gerai).

## Kaip patikrinti rašalo tiekimą

Rašalo tiekimą galite patikrinti pagal piktogramą, rodomą LCD skydelio apačioje dešinėje.

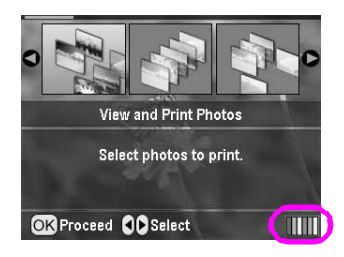

Smulkesnei informacijai patikrinti atlikite tokius veiksmus:

 Spauskite mygtuką ≁ Setup (parengtis), tada spauskite mygtuką ▲ arba ▼, kad pažymėtumėte Ink Levels (rašalo lygiai) ir spauskite mygtuką ►.

Pamatysite grafiką, rodantį kiekvienoje kasetėje esančio rašalo kiekį.

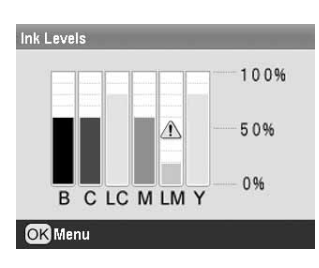

B ("Black" (juodas)) C ("Cyan" (žalsvai mėlynas)),
LC ("Light Cyan" (šviesiai žalsvai mėlynas)),
M ("Magenta" (rausvai raudonas)),
LM ("Light Magenta" (šviesiai rausvai raudonas))
ir Y ("Yellow" (geltonas)).

Kai rašalo lieka mažai, pasirodo ši žyma 🕰.

2. Patikrinęrašalo lygį spauskite mygtuką **OK**(gerai), kad grįžtumėte į ankstesnį langą.

Kai rašalo kiekis pradeda mažėti, būtinai turėkite kasetes pakeitimui. Jei kasetė liks tuščia, negalėsite spausdinti.

## Atsargumo priemonės keičiant rašalo kasetes

Prieš keisdami rašalo kasetes perskaitykite visus šiame skyriuje pateiktus nurodymus.

#### Perspėjimas:

Jeigu rašalo patenka ant jūsų rankų, nusiplaukite jas muilu ir vandeniu. Jeigu rašalo patenka į akis, nedelsdami jas praplaukite vandeniu. Jeigu vis tiek jaučiate nemalonumą arba turite regos problemų, nedelsiantn kreipkitės į gydytoją.

#### Ispėjimas:

- Norédami nesugadinti spausdintuvo, niekada nestumkite rašalo kasetés ranka.
- Ištuštėjus rašalo kasetei toliau spausdinti nebegalima, net jeigu kitose kasetėse ir yra rašalo.
- Palikite įdiegtą rašalo kasetę spausdintuvas tol, kol įsigysite pakaitalą. Priešingu atveju rašalas, esantis rašalo galvutės purškikliuose, gali išdžiūti.
- IC gnybtas ant kiekvienos rašalo kasetės tiksliai stebi panaudojamą kasetės rašalo kiekį. Net jeigu kasetė išimama ir iš naujo įdedama, visą jos rašalą galima panaudoti. Tačiau kiekvieną kartą įdedant kasetę yra suvartojama dalis rašalo, nes automatiškai tikrina jos patikimumą.
- "Epson" rekomenduoja naudoti tikras "Epson" rašalo kasetes. Dėl kitų, ne "Epson" pagamintų, produktų gali kilti spausdintuvo gedimų, netaisomų pagal "Epson" garantijas, ir jie tam tikromis aplinkybės gali trikdyti spausdintuvo veikimą.

## Rašalo kasetės pakeitimas

1. Pasirūpinkite, kad spausdintuvas būtų įjungtas, bet nespausdintų, tada pakelkite spausdintuvo dangtį.

#### Pastaba:

Prieš keisdami rašalo kasetę patikrinkite, ar į spausdintuvą neįdėtas CD/DVD dėklas.

 Pažiūrėkite, ar LCD skydelyje rodomas pranešimas "Ink out" (rašalas baigėsi), ir spauskite mygtuką OK (gerai).

#### Pastaba:

Jei likęs bent truputis rašalo, pranešimas nerodomas. Tokiu atveju spauskite mygtuką *P* **Setup** (parengtis), pasirinkite **Ink Cartridge Replacement** (rašalo kasetės keitimas), tada spauskite mygtuką ►. Paskui spauskite mygtuką **OK** (gerai). Apie tai, kaip sužinoti, kurią kasetę reikia pakeisti, skaitykite "Kaip patikrinti rašalo tiekimą" p. 26.

Rašalo kasetės lėtai pajudės keitimo padėties link.

#### Ispėjimas:

Nestumkite spausdinimo galvutės ranka, nes taip galite sugadinti spausdintuvą. Jai stumti spauskite tik mygtuką **OK** (gerai).

Lietuviškai

3. Iš pakuotės išimkite naują rašalo kasetę.

#### Ispėjimas:

- Išimant kasetę iš paketo pasistenkite nenulaužti rašalo kasetės šonuose esančių kabliukų.
- Nenuimkite ar nenuplėškite ant kasetės esančios etiketės; priešingu atveju rašalas gali išbėgti.
- Delieskite žalio IC gnybto, esančio kasetės priekyje. Tai gali sugadinti rašalo kasetę.

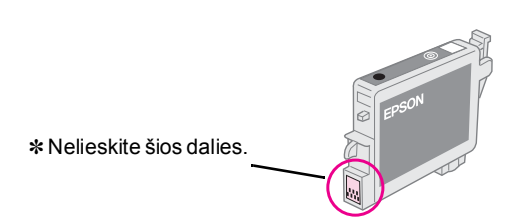

- Naują rašalo kasetę į spausdintuvą būtinai įdėkite iš karto, kai išimsite seną rašalo kasetę. Jeigu iš karto rašalo kasetės neįdėsite, spausdinimo galvutė gali uždžiūti, todėl vėliau bus nejmanoma spausdinti.
- 4. Atidarykite kasetes dangti.

pakeitimas.

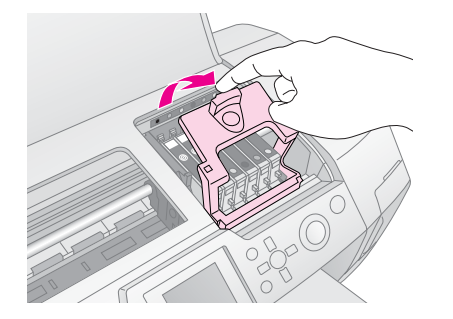

5. Spustelėkite spausdinimo kasetės, kurią ruošiatės pakeisti, šona. Išimkite kasete iš spausdintuvo ir utilizuokite atitinkamu būdu. Nebandykite išrinkti dalimis arba užpildyti panaudotos kasetės.

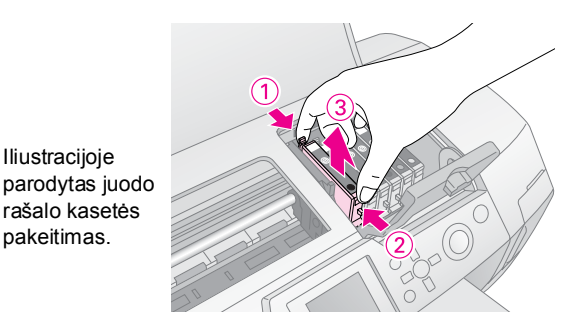

Rašalo kasetę į kasetės laikiklį dėkite statmenai. Tada 6. stumkite rašalo kasetę žemyn, kol ji užsifiksuos savo vietoje.

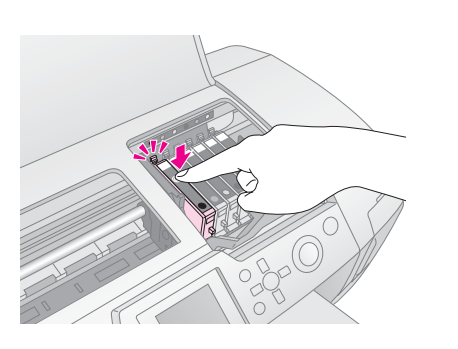

- 7. Pakeitę kasetę uždarykite kasetės dangtį ir nuleiskite spausdintuvo dangtį.
- Spauskite mygtuką OK (gerai). Spausdinimo galvutė 8. pajudės ir bus pradėtas rašalo tiekimo sistemos pildymas. Rašalo pildymo procesui pasibaigus spausdinimo galvutė sugriš į pradinę padėtį.

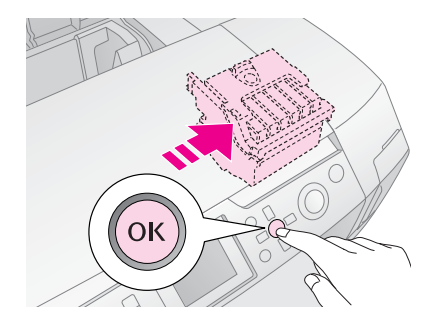

#### Ispėjimas:

Jokiu būdu neišjunkite spausdintuvo maitinimo, kol nepasirodys pranešimas, informuojantis apie proceso pabaiga. Tai padarius sistema gali būti ne iki galo pripildyta rašalo.

9. LCD skydelyje pasirodžius pranešimui "Ink cartridge replacement is complete" (rašalo kasetės pakeitimas baigtas) spauskite mygtuką OK (gerai).

#### Pastaba:

Jeigu spausdinimo galvutei pasislinkus į pradinę padėtį įvyksta triktis dėl pasibaigusio rašalo, gali būti, kad prastai įdėta rašalo kasetė. Dar kartą paspauskite mygtuką OK (gerai) ir iš naujo įdėkite rašalo kasetę, kad ji užsifiksuotų savo vietoje.

## Spausdinimo kokybės gerinimas

## Kaip valyti spausdinimo galvutę

Jeigu spaudiniai pernelyg šviesūs ar blyškūs arba juose neišspausdinti taškai ar linijos, galbūt reikia valyti spausdinimo galvutę. Tai atkemša purškiklius ir gali normaliai paduoti tiekti rašalą. Valant spausdinimo galvutę naudojamas rašalas, taigi ją valykite tik tada, kai suprastėja kokybė.

#### I [spėjimas:

Ilgą laiką nejungiant spausdintuvo gali suprastėti spausdinimo kokybė, todėl tam, kad spausdinimo kokybė išliktų gera, reikėtų jį bent kartą per mėnesį įjungti.

Vykdykite tolesnius nurodymus spausdinimo galvutei valyti per spausdintuvo valdymo skydelį:

- Pasirūpinkite, kad spausdintuvas būtų įjungtas, bet nespausdintų, ir kad nebūtų rodomos jokios klaidos. Jeigu liko mažai rašalo arba įvyko pasibaigusio rašalo triktis, gali tekti pakeisti rašalo kasetę; daugiau skaitykite p. 26.
- Spauskite mygtuką \* Setup (parengtis), tada spauskite mygtuką ▲ arba ▼, kad pažymėtumėte Head Cleaning (galvutės valymas) ir spauskite ► mygtuką.
- Valymui pradėti spauskite mygtuką Start (pradėti). Spausdintuvas sukels garsą, o LCD skydelyje pasirodys eigos juosta. Valymas trunka apie 30 sekundžių.

#### I [spėjimas:

Neišjunkite spausdintuvo ir nenutraukite valymo proceso.

- Pasibaigus valymui paleiskite purškiklių patikrą, kad sužinotumėte, ar spausdinimo galvutės purškikliai tikrai švarūs. Pažiūrėkite, ar spausdintuve yra lygaus A4 formato popieriaus, tada spauskite mygtuką OK (gerai).
- 5. Spauskite mygtuką ♦ **Start** (pradėti). Bus išspausdintas purškiklių patikros raštas.
- Išanalizuokite išspausdintą purškiklių patikrinimo raštą. Visos pasvirusios horizontalios ir tiesios vertikalios linijos turi būti išspausdintos visos ištisai, be jokių tarpų, kaip parodyta toliau.

Jeigu spaudinys atrodo gerai, daugiau nieko daryti nereikia. Spauskite mygtuką S Back (atgal) procesui užbaigti. Jeigu yra kokių nors tarpų (kaip parodyta toliau), paspaudę mygtuką **OK** (gerai) dar kartą valykite spausdinimo galvutę.

| $F_{-}$ | <br> | $\square$ |
|---------|------|-----------|
|         |      | <u>F-</u> |
|         |      | <u> </u>  |
|         |      |           |

Jeigu išvalę tris arba keturis kartus nepastebite jokio pagerėjimo, žiūrėkite sprendimo būdus, kurie prasideda p. 32. Taip pat galite išjungti spausdintuvą ir palikti per naktį (suminkštės uždžiūvęs rašalas) ir tada pamėginti dar kartą valdyti spausdinimo galvutę.

## Kaip sulyginti spausdinimo galvutę

Jeigu spaudiniuose matyti nelygių vertikalių linijų arba horizontalių juostų, reikėtų sulyginti spausdinimo galvutę.

Spausdinimo galvutę galima sulyginti arba per spausdintuvo valdymo skydelį, arba naudojant spausdintuvo programinę įrangą.

#### Pastaba:

Kad pasiektumėte geriausių rezultatų, tikrindami spausdinimo galvutės sulyginimą į spausdintuvą dėkite A4 formato lapą "Epson Photo Quality Ink Jet Paper" ("Epson" fotografinės kokybės rašalinis popierius).

- 1. Pasirūpinkite, kad spausdintuvas būtų įjungtas, bet nespausdintų, ir kad būtų įdėta A4 formato popieriaus.
- 3. Spauskite mygtuką ♦ **"Start" (pradėti)** rodyklei išspausdinti.
- 4. Išspausdinamas toks sulyginimo lapas.

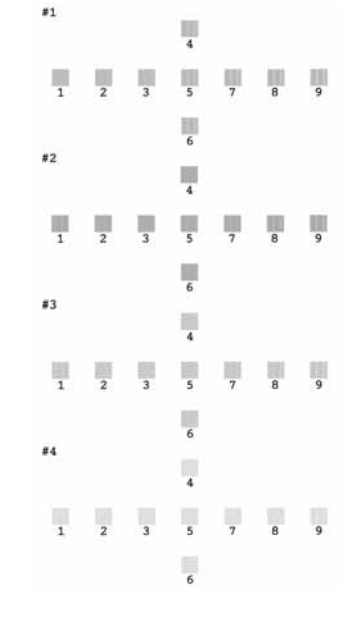

- Peržiūrėkite sulyginimo raštą kiekvienoje eilėje ir suraskite fragmentą, kuris išspausdintas lygiausiai, be pastebimų dryžių ar linijų.
- Spauskite mygtuką ►, paskui spauskite mygtuką ▲ arba
   ▼ geriausio rašto numeriui pažymėti (nuo 1 iki 9) 1-oje eilėje, tada spauskite mygtuką OK (gerai).
- Pakartokite 6 veiksmą geriausiam sulyginimo raštui 2, 3 ir 4 eilėje pasirinkti.
- 8. Kai baigsite, paspauskite mygtuką **OK** (gerai).

## Spausdintuvo valymas

Kad spausdintuvas veiktų kuo geriau, turite jį kelis kartus per metus valyti. Atlikite tokius veiksmus:

- 1. Išjunkite spausdintuvą, ištraukite elektros laidą ir atjunkite spausdintuvo kabelį.
- 2. Išimkite visą popierių, tada švelniu šepetėliu nuvalykite nuo lapų tiektuvo dulkes ir nešvarumus.
- 3. Spausdintuvo išorę valykite švelnia sudrėkinta šluoste.
- 4. LCD skydelį valykite švelnia sausa šluoste. Nevalykite LCD skydelio nei skystais, nei cheminiais valikliais.
- 5. Jeigu spausdintuvo viduje išsiliejo rašalo, jį valykite minkšta sudrėkinta šluoste tik toje vietoje, kuri parodyta toliau.

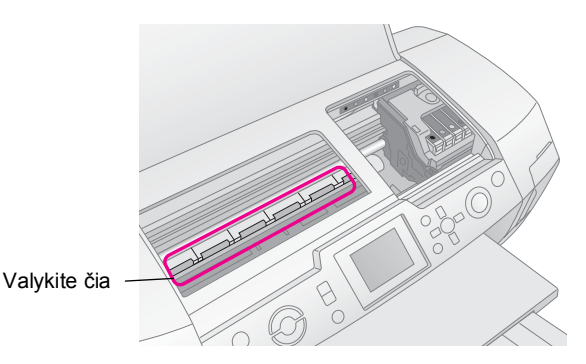

#### Nerspėjimas:

Neliekite mechanizmų, esančių spausdintuvo viduje.

#### Ispėjimas:

- Būkite atsargūs, kad spausdintuvo viduje nenuvalytumėte tepalo.
- Jokiu būdu nevalykite kietu arba šveičiamuoju šepetėliu, alkoholiu ar skiedikliu, nes jie gali sugadinti spausdintuvo dalis ir korpusą.
- Žiūrėkite, kad ant spausdintuvo dalių nepatektų vandens; taip pat nepurkšite į spausdintuvo vidų tepalo arba alyvos.
- Netepkite metalinių dalių, esančių po spausdinimo galvutės dėtuve.

## Spausdintuvo transportavimas

Jeigu jums reikia spausdintuvą tam tikru atstumu perkelti, turite jį paruošti, kad būtų transportuojamas originalioje arba panašaus dydžio dėžėje.

#### 🛿 Įspėjimas:

Kad nesugadintumėte spausdintuvo, jis turi būti transportuojamas su viduje paliktomis rašalo kasetėmis.

- 1. Įjunkite spausdintuvą, palaukite, kol spausdinimo galvutė užsifiksuos dešinėje pusėje, tada spausdintuvą išjunkite.
- 2. Ištraukite elektros laidą iš rozetės lizdo. Tada nuo spausdintuvo atjunkite spausdintuvo kabelį.
- 3. Išimkite iš spausdintuvo atminties kortą ir uždarykite atminties kortos dangtį.
- Išimkite iš spausdintuvo visą popierių, nustumkite žemyn popieriaus atramos ilgintuvą ir uždarykite popieriaus atramą.
- Pakelkite spausdintuvo dangtį. Taip, kaip parodyta, prie spausdintuvo lipniąja juosta pritvirtinkite rašalo kasečių laikiklį, tada uždarykite spausdintuvo dangtį.

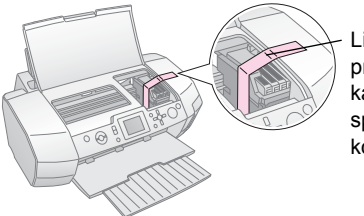

Lipniąja juosta pritvirtinkite rašalo kasečių laikiklį prie spausdintuvo korpuso

- Patikrinkite, ar uždarytas CD/DVD dėklo ribotuvas, tada įstumkite į vidų išvesties dėklo ilgintuvą ir išvesties dėklą užverkite.
- 7. Supakuokite spausdintuvą ir jo priedus į originalią dėžę naudodami joje buvusias apsaugines medžiagas.

Transportuojamas spausdintuvas turi stovėti horizontaliai. Pristatę spausdintuvą į vietą nuplėškite juostelę, prilaikančią spausdinimo galvutę, ir išbandykite spausdintuvą. Jei pastebėsite, kad suprastėjo spausdinimo kokybė, išvalykite spausdinimo galvutę (skaitykite p. 28); jeigu spausdinama nelygiai, sulyginkite spausdinimo galvutę (skaitykite p. 28). Jeigu turite sunkumų su spausdintuvu, žiūrėkite pranešimus LCD skydelio ekrane.

## Pranešimai apie klaidas

Daugelį problemų galite nustatyti ir išspręsti peržiūrėję LCD ekrane rodomus pranešimus apie klaidas. Jeigu negalite išspręsti problemų sekdami pranešimus, naudokitės šia lentele ir išbandykite pasiūlytus sprendimo būdus.

#### Pastaba:

Šie sprendimo būdai skirti problemoms, kurios kyla naudojant šį produktą.

| Pranešimai apie klaidas                                                  | Sprendimas                                                                                                    |
|--------------------------------------------------------------------------|----------------------------------------------------------------------------------------------------|
| Neįdėta atminties korta arba<br>diskas, arba jų nepavyksta<br>atpažinti. | Patikrinkite, ar gerai įdėta<br>atminties korta arba diskas.<br>Jeigu gerai, patikrinkite, ar<br>nėra problemų su korta arba<br>disku, ir bandykite vėl.<br>Patikrinkite, ar kortoje arba<br>diske yra vaizdų. |
| Nepavyksta atpažinti atminties<br>kortos arba disko.                     | Patikrinkite, ar gerai įdėta<br>atminties korta arba diskas.<br>Jeigu gerai, patikrinkite, ar<br>nėra problemų su korta arba<br>disku, ir bandykite vėl.                                                       |
| Nepavyksta atpažinti įrenginio.                                          | Patikrinkite, ar gerai įdėta<br>atminties korta. Jeigu<br>prijungėte per USB<br>jungiamą įrenginį,<br>patikrinkite, ar gerai įdėtas<br>diskas.                                                                 |
| Įvyko spausdintuvo triktis.<br>Skaitykite vadovą.                        | lšjunkite spausdintuvą ir<br>tada vėl įjunkite. Jeigu vėl<br>pasirodo pranešimas apie<br>klaidą, kreipkitės į platintoją.                                                                                      |
| Būtina techninė apžiūra.<br>Detalesnės informacijos<br>ieškokite vadove. | Kreipkitės į platintoją.                                                                                                    |
| Dėl mažo rašalo kiekio<br>nepavyksta valyti spausdinimo<br>galvutės.     | Spausdinimo galvutei valyti<br>būtinas tam tikras rašalo<br>kiekis. Pakeiskite rašalo<br>kasetę, kurioje mažai<br>rašalo.                                                                                      |

## Spausdinimo kokybės problemos

## Spaudiniuose arba kopijose matyti juostos (šviesios linijos)

- Patikrinkite, ar popierius į lapų tiektuvą sudėtas spausdinamąja puse aukštyn. Paleiskite pagalbinę priemonę "Head Cleaning" (galvutės valymas) užsikimšusiems rašalo purškikliams valyti.
  - Žiūrėkite "Kaip valyti spausdinimo galvutę" p. 28
- Paleiskite pagalbinę priemonę "Print Head Alignment" (spausdinimo galvutės sulyginimas).
  - Žiūrėkite "Kaip sulyginti spausdinimo galvutę"
     p. 28
- Rašalo kasetes reikia sunaudoti per šešis mėnesius nuo jų pakuočių atplėšimo.
- Patikrinkite LCD skydelį. Jeigu rodomas pranešimas apie mažą rašalo kiekį, pakeiskite atitinkamą rašalo kasetę.
   Žiūrėkite "Rašalo kasetės pakeitimas" p. 26
- Patikrinkite, ar LCD skydelyje pasirinkta popieriaus rūšis atitinka į spausdintuvą įdėtas laikmenas.

## Spaudinys blankus arba jame yra neišspausdintų vietų

- Patikrinkite, ar popierius į lapų tiektuvą sudėtas spausdinamąja puse aukštyn.
- Kai parametrą Quality (kokybė) meniu Print Setting (spausdinimo parametrai) nustatysite kaip High (aukšta) arba Normal (normali), parametrui Bidirectional (abiejų krypčių) nustatykite Off (išjungta). Dėl spausdinimo abiem kryptimis prastėja spausdinimo kokybė.
- Paleiskite pagalbinę priemonę "Head Cleaning" (galvutės valymas) užsikimšusiems rašalo purškikliams valyti.
   Žiūrėkite "Kaip valyti spausdinimo galvutę" p. 28
- Paleiskite pagalbinę priemonę "Print Head Alignment" (spausdinimo galvutės sulyginimas).
   Žiūrėkite "Kaip sulyginti spausdinimo galvutę" p. 28
- Patikrinkite, ar LCD skydelyje pasirinkta popieriaus rūšis atitinka į spausdintuvą įdėtas laikmenas.

# Lietuviškai

## Netikslios spalvos arba jų visai nėra.

- Paleiskite pagalbinę priemonę "Head Cleaning" (galvutės valymas).
   Žiūrėkite "Kaip valyti spausdinimo galvutę" p. 28
- Jeigu spalvos vis tiek netikslios arba jų nėra, pakeiskite spalvoto rašalo kasetes. Jei problemos nepavyko išspręsti, pakeisti juodo rašalo kasetę.
   Žiūrėkite "Rašalo kasetės pakeitimas" p. 26
- Jeigu rašalo kasetę ką tik pakeitėte, patikrinkite, ar dar nepraėjo jos tinkamumo naudoti data. Taip pat, jeigu spausdintuvo ilgą laiką nenaudojote, pakeiskite rašalo kasetes naujomis.
  - ➡ Žiūrėkite "Rašalo kasetės pakeitimas" p. 26
- Patikrinkite, ar LCD skydelyje pasirinkta popieriaus rūšis atitinka į spausdintuvą įdėtas laikmenas. Pažiūrėkite, ar nenaudojate kokio nors specialiojo efekto, pavyzdžiui, "Sepia" (tamsiai rusva), kuris keičia vaizdo spalvas.

## Spaudinys neryškus arba išteptas.

Patikrinkite, ar LCD skydelyje nustatytas tinkamas popieriaus rūšies parametras. Kiekvieną lapą iš išvesties dėklo išimkite iš karto, kai tik jis išspausdinamas.

Jeigu spausdinate ant blizgios laikmenos, po krūva padėkite prilaikantį lapą (arba lygaus popieriaus lapą) arba dėkite po vieną tokios laikmenos lapą. Nelieskite patys ir kitiems neleiskite liesti popieriaus su blizgiu paviršiumi spausdinamosios pusės. Prieš naudodami ant blizgių laikmenų išspausdintus dokumentus kelias valandas palaukite, kol išdžius rašalas.

Paleiskite pagalbinę priemonę "Head Cleaning" (galvutės valymas).

Žiūrėkite "Kaip valyti spausdinimo galvutę" p. 28

- Paleiskite pagalbinę priemonę "Print Head Alignment" (spausdinimo galvutės sulyginimas).
  - ➡ Žiūrėkite "Kaip sulyginti spausdinimo galvutę" p. 28
- Kelis kartus įdėkite ir išstumkite sausą popieriaus lapą.
   Žiūrėkite "Popieriaus tiekimo/popieriaus išstūmimo funkcijos naudojimas" p. 32
- Jeigu problemos išspręsti nepavyko, gali būti, kad spausdintuvo viduje ištekėjo rašalas. Jei taip, spausdintuvo vidų išvalykite švelnia švaria šluoste.
   Žiūrėkite "Spausdintuvo valymas" p. 29

## Įvairios spaudinių problemos

## Spausdinami tušti puslapiai

- Paleiskite pagalbinę priemonę "Head Cleaning" (galvutės valymas) užsikimšusiems purškikliams valyti.
  - Žiūrėkite "Kaip valyti spausdinimo galvutę" p. 28

## Nuotraukose be paraščių, atsiranda paraštės arba nukerpamas išorinis kraštas

Meniu Z Print Setting (spausdinimo parametrai) pakeiskite parametrą Borderless Expansion (išsiplėtimas spausdinant be paraščių), kad nustatytumėte, kokia vaizdo dalis išsikiš už popieriaus formato kraštų spausdinant su paraštėmis.

## Spausdinimo metu popierius trinasi

Jeigu spausdinate ant storo popieriaus, meniu **∹≡ Print** Settings (spausdinimo parametrai) parametrui Thick Paper (storas popierius) nustatykite On (įjungta). Taip praplatės popieriaus tiekimo anga.

## Nešvarumai arba dėmės spaudinyje

Patiekite popieriaus ir nuvalykite viduje esantį volelį. ➡Žiūrėkite "Popieriaus tiekimo/ popieriaus išstūmimo funkcijos naudojimas" p. 32

## Prastai tiekiamas popierius

## Popierius prastai tiekiamas arba stringa

■ Jeigu popierius netiekiamas, išimkite jį iš lapų tiektuvo. Pavėduokite popieriumi. Įdėkite popierių palei dešinįjį kraštą ir pristumkite prie popieriaus kairįjį krašto ribotuvą (neprispauskite per stipriai). Vienu kartu nedėkite pernelyg daug lapų (neviršykite ≚ rodyklės žymos, esančios ant kairiojo krašto ribotuvo) → p. 7 rasite daugiau informacijos.

- Jeigu užstrigo popierius, spauskite mygtuką **Start** (pradėti) užstrigusiam popieriui išstumti. Jeigu popierius nebuvo išstumtas, išjunkite maitinimą, tada pakelkite spausdintuvo dangtį ir CD/DVD ribotuvą. Išimkite iš vidaus visą popierių, taip pat ir atplyšusius skutelius, tada užverkite CD/DVD ribotuvą. Vėl įdėkite popieriaus, įjunkite maitinimą ir spauskite mygtuką **Start** (pradėti) spausdinimui tęsti.
- Jeigu popierius dažnai stringa, patikrinkite, ar kairiojo krašto ribotuvas ne per stipriai prispaustas prie popieriaus. Pabandykite įdėti mažiau popieriaus lapų. Krūva jokiu būdu neturi viršyti ≚ rodyklės žymos, esančios ant kairiojo krašto ribotuvo. → p. 7 ieškokite daugiau informacijos ir laikykitės instrukcijų, kurias gavote pirkdami popierių.

Taip pat gali būti, kad popierių pernelyg giliai įstūmėte į lapų tiektuvą. Išjunkite maitinimą ir atsargiai ištraukite popierių. Tada vėl įdėkite popieriaus.

## Siunčiant CD/DVD spausdinimo darbą išstumiamas CD/DVD dėklas

Jeigu siunčiant CD/DVD spausdinimo darbą išstumiamas CD/DVD dėklas ir LCD skydelyje arba kompiuterio monitoriaus ekrane pasirodo pranešimas apie klaidą, ją šalinkite vykdydami LCD skydelyje pateikiamus nurodymus.

## Spausdintuvas nespausdina

## lšjungtas LCD skydelis

- Jeigu funkcijai "Screen Saver" (ekrano užsklanda) nustatyta "On" (ijungta), spauskite bet kurį mygtuką, išskyrus mygtuką <sup>(b)</sup> On (maitinimas), ekranui "prižadinti".
- Kad būtumėte tikri, jog spausdintuvas tikrai įjungtas, paspauskite mygtuką U On (maitinimas).
- Išjunkite spausdintuvą ir patikrinkite, ar gerai įjungtas elektros laidas.
- Patikrinkite, ar veikia elektros lizdas ir ar jis nevaldomas sieniniu jungikliu arba laikmačiu.

## LCD skydelyje rodomas perspėjimas arba klaidos pranešimas

Jeigu LCD skydelyje rodomas perspėjimas arba klaidos pranešimas, vykdykite nurodymus. Perspėjimų ir klaidų pranešimų paaiškinimų ieškokite "Pranešimai apie klaidas" p. 30.

## Įsijungė ir vėl išsijungė LCD skydelis ir režimo indikatorius

Gali būti, kad spausdintuvo įtampa neatitinka lizdo vardinės įtampos. Nedelsdami išjunkite spausdintuvą ir ištraukite jo laidą iš lizdo. Tada patikrinkite spausdintuvo etiketes.

#### 🛿 Įspėjimas:

Jeigu įtampos vertės neatitinka, JOKIU BŪDU NEBEJUNKITE SPAUSDINTUVO Į ELEKTROS TINKLĄ. Kreipkitės į platintoją.

## Spausdinimo galvutės dėtuvės problemos

Jeigu kasetės dangtis neužsidaro arba spausdinimo galvutės dėtuvė nepasislenka į pradinę padėtį, atidarykite kasetės dangtį ir stumkite rašalo kasetę žemyn tol, kol ji užsifiksuos savo vietoje.

## Kaip nutraukti spausdinimą

Jeigu spausdindami susiduriate su problemomis, gali tekti spausdinimą atšaukti.

Vykstančiam spausdinimui sustabdyti spauskite mygtuką © **Stop/Clear** (baigti/išvalyti). Spausdintuvas atšauks visus spausdinimo darbus, sustabdys spausdinimą ir išstums spausdinamą puslapį arba CD/DVD dėklą. Nelygu spausdintuvo būsena, spausdinimas gali sustoti ne iš karto.

## Popieriaus tiekimo/ popieriaus išstūmimo funkcijos naudojimas

- 1. Įdėkite keletą A4 formato popieriaus lapų.
- 2. Spauskite mygtuką **\* Setup** (parengtis), kad atvertumėte parengties meniu.
- Spauskite mygtuką ▲ arba ▼, kad pasirinktumėte Paper feed/Paper Eject (popieriaus tiekimas/popieriaus išstūmimas), tada spauskite mygtuką ►.
- 4. Spauskite mygtuką **OK** (gerai) ir vykdykite LCD skydelyje pateikiamus nurodymus.

Jeigu riekia, pakartokite 2-4 veiksmus.

## Pagalba vartotojams

## Kreipimasis į Pagalbą vartotojui

Jeigu jūsų "Epson" produktas gerai nedirba ir jūs negalite išspręsti problemos naudodamiesi nesklandumų pašalinimo informacija, esančia produkto dokumentacijoje, pagalbos kreipkitės į pagalbos vartotojams paslaugą. Europos garantijos dokumente pažiūrėkite, kaip kreiptis į "EPSON" pagalbą vartotojams. Jie galės padėti daug greičiau, jeigu suteiksite šią informaciją:

- Produkto serijos numeris (Serijos numerio etiketė dažniausiai yra produkto užpakalinėje dalyje.)
- Produkto modelis
- Produkto programinės įrangos versija (Spragtelėkite About (apie), Version Info (versijos informacija) arba panašų mygtuką produkto programinėje įrangoje.)
- Jūsų kompiuterio rūšis ir modelis
- Jūsų kompiuterio operacinės sistemos pavadinimas ir versija
- Programų pavadinimai ir versijos, kurias paprastai naudojate su savo produktu

# Techninės pagalbos internetinė svetainė

Nueikite į http://www.epson.com ir pasirinkite "Support" (paramos) skyrių savo teritorijos "EPSON" internetinėje svetainėje, norėdami rasti naujausias tvarkykles, dažnai užduodamus klausimus, vadovus ir kitas priemones, kurias galima atsisiųsdinti.

"Epson" techninės pagalbos internetinėje svetainėje rasite pagalbą sprendžiant problemas, kurių negalima išspręsti naudojant nesklandumų pašalinimo informaciją, esančią spausdintuvo dokumentacijoje.

# Pasirinktinė įranga, rašalas ir popierius

## Pasirinktinė įranga

# "Bluetooth" nuotraukų spausdinimo adapteris

Pasirinktinis "Bluetooth" nuotraukų spausdinimo adapteris – tai belaidis ryšio įrenginys, naudojamas spausdinant iš skaitmeninių fotoaparatų, skaitmeninių vaizdo kamerų, skaitmeninių asmeninių įrenginių, mobiliųjų kompiuterių ir kitų įrenginių, kuriems tinka belaidė technologija "Bluetooth", juos be kabelių prijungus prie spausdintuvo.

"Bluetooth" įrenginys C12C824\*\*\*

#### Pastaba:

Žvaigždute pakeičiamas paskutinis produkto numerio skaitmuo, kuris priklauso nuo vietovės.

➔ Apie tai, kaip naudoti "Bluetooth" nuotraukų spausdinimo adapterį, skaitykite elektroniniame vartotojo vadove.

## Rašalas

| Kasetė                   | Dalies numeris |
|--------------------------|----------------|
| Juoda                    | T0481          |
| Žalsvai mėlyna           | T0482          |
| Rausvai raudona          | T0483          |
| Geltona                  | T0484          |
| Šviesiai žalsvai mėlyna  | T0485          |
| Šviesiai rausvai raudona | T0486          |

## Popierius

"Epson" specialiai rašaliniams spausdintuvams siūlo sukurtas laikmenas, kurios užtikrina aukščiausią spausdinimo kokybę.

| Popieriaus pavadinimas                                                                           | Formatai                                | Dalies<br>numeris                           |
|--------------------------------------------------------------------------------------------------|-----------------------------------------|---------------------------------------------|
| "Epson Ultra Glossy Photo<br>Paper" ("Epson" itin blizgus<br>fotopopierius)                      | $10 \times 15 \text{ cm}$<br>(4 × 6 in) | S041926<br>S041943                          |
|                                                                                                  | 13 ×18 cm<br>(5 × 7 in)                 | S041944                                     |
|                                                                                                  | A4                                      | S041927                                     |
| "Epson Premium Glossy<br>Photo Paper" ("Epson"<br>aukščiausios kokybės blizgus<br>fotopopierius) | A4                                      | S041285<br>S041297                          |
|                                                                                                  | A5                                      | S041706,<br>S041729,<br>S041730,<br>S041750 |

| Popieriaus pavadinimas                                                                                                 | Formatai | Dalies<br>numeris   |
|----------------------------------------------------------------------------------------------------|----------|---------------------|
| "Epson Premium Semigloss<br>Photo Paper" ("Epson"<br>aukščiausios kokybės pusiau<br>blizgus fotopopierius)             | A4       | S041332             |
| "Epson Economy Photo<br>Paper" ("Epson" pigusis<br>fotopopierius)                                                      |          | S041579             |
| "Epson Matte<br>Paper-Heavyweight" ("Epson"<br>matinis sunkusis popierius)                                             | A4       | S041258,<br>S041259 |
| "Epson Photo Stickers"<br>("Epson" nuotraukų lipdukai)                                                                 | A6       | S041144             |
| "Epson Iron-On Cool Peel<br>Transfer Paper" ("Epson"<br>lygintuvu perkeliamas ir, kai<br>atvėsta, nulupamas popierius) | A4       | S041154             |

#### Pastaba:

- Galimybė įsigyti specialiųjų laikmenų priklauso nuo vietovės.
- Naujausios informacijos apie jūsų regione parduodamas laikmenas ieškokite EPSON pagalbos vartotojams interneto svetainėje.
  - Žiūrėkite "Kreipimasis į Pagalbą vartotojui" p. 33

## Spausdintuvo specifikacijos

Šios specifikacijos tinka tik tada, kai spausdintuvas nenaudojamas kartu su kitais įrenginiais.

## Spausdinimas

| Spausdinimo<br>būdas    | Rašalo purškimas esant poreikiui                                                                                                    |
|-------------------------|----------------------------------------------------------------------------------------------------|
| Purškiklių<br>sąranka   | Vienspalvė (juoda) – 90 purškiklių<br>Spalvota (žalsvai mėlyna, rausvai<br>raudona, geltona, šviesiai žalsvai mėlyna,<br>šviesiai rausvai raudona) – 450 purškiklių<br>(90 × 5 spalvos) |
| Spausdinamoji<br>sritis | Spausdinant su paraštėmis: 3 mm paraštė<br>visose popieriaus lapo kraštuose<br>Spausdinimas be paraštės: paraštės nėra                                                                  |

## Popierius

#### Pastaba:

Kadangi gamintojai bet kuriuo metu gali tam tikros firminio popieriaus arba tam tikros rūšies popieriaus kokybę pakeisti, "Epson" negali garantuoti jokio kitų gamintojų firminio popieriaus arba kitų rūšių popieriaus kokybės. Todėl prieš pirkdami didelį popieriaus kiekį arba spausdindami didelės apimties darbus būtinai išbandykite popieriaus pavyzdžius.

#### Popieriaus specifikacijos

Vienas lapas

| Formatas                                    | A4 (210 × 297 mm),<br>10 × 15 cm (4 × 6 in),<br>13 × 18 cm (5 × 7 in), A6 |
|---------------------------------------------|---------------------------------------------------------------------------|
| Popieriaus rūšys                            | "Epson" platinamas lygus<br>patvarusis ir specialusis<br>popierius        |
| Storis<br>(lygaus patvariojo<br>popieriaus) | 0,08–0,11 mm<br>(0,003–0,004 colio).                                      |
| Svoris<br>(lygaus patvariojo<br>popieriaus) | 64 g/m² (17 svarų)–<br>90 g/m² (24 svarai)                                |

#### CD/DVD:

| Formatas 12 cm |
|----------------|
|----------------|

#### Pastaba:

- Dél prastos kokybės popieriaus prastėja ir spausdinimo kokybė; be to, jis gali strigti ir kelti kitų problemų. Jeigu kyla keblumų, naudokite aukštesnės kokybės popierių.
- □ Nedėkite susiglamžiusio arba sulankstyto popieriaus.
- Popierių naudokite įprastomis sąlygomis: Temperatūra 15–25 °C (59–77 °F) Santykinis drėgnumas 40–60 %

## Rašalo kasetė

| Kasetės<br>eksploatavimo<br>trukmė | Per 6 mėnesiai nuo pakuotės atplėšimo,<br>esant 25 °C (77 °F) temperatūrai                     |
|------------------------------------|------------------------------------------------------------------------------------------------|
| Temperatūra                        | Laikymo:<br>nuo -20 iki 40 °C (nuo -4 iki 104 °F)<br>1 mėnuo esant 40 °C (104 °F) temperatūrai |

#### Ispėjimas:

- "Epson" rekomenduoja naudoti tikras "Epson" rašalo kasetes. "Epson" garantija netaikoma spausdintuvo gedimams, kurie atsirado naudojant ne "Epson" pagamintas rašalo kasetes.
- Nenaudokite rašalo kasečių, jeigu praėjo ant pakuotės nurodyta jų tinkamumo naudoti data.
- Nepildykite rašalo kasečių pakartotinai. Naudodamas rašalo kasetės IC gnybtą spausdintuvas apskaičiuoja likusį rašalo kiekį, todėl net ir papildžius kasetę IC gnybtas praneš, kad ji tuščia.

## Spausdintuvas

| Lapų tiektuvo<br>talpa | Apie 100 lapų, kai vienas lapas sveria<br>64 g/m² (17 svarų) |
|------------------------|--------------------------------------------------------------|
| Matmenys               | Laikymas                                                     |
|                        | llgis – 483 mm (19,0 colio)                                  |
|                        | Plotis – 300 mm (11,8 colio)                                 |
|                        | Aukštis – 188 mm (7,4 colio)                                 |
|                        | Spausdinimas                                                 |
|                        | llgis – 483 mm (19,0 colio)                                  |
|                        | Plotis – 478 mm (18,8 colio)                                 |
|                        | Aukštis – 297 mm (11,7 colio)                                |
| Svoris                 | 6,1 kg (13,4 svaro) be rašalo kasečių                        |

## Elektros srovė

|                                  | 120 V modelis                                                                                                    | 220-240 V<br>modelis                                                                                                    |
|----------------------------------|----------------------------------------------------------------------------------------------------|----------------------------------------------------------------------------------------------------|
| Įėjimo įtampos<br>diapazonas     | 99–132 V                                                                                                    | 198–264 V                                                                                                    |
| Vardinio<br>dažnio<br>diapazonas | 50–60 Hz                                                                                                    |                                                                                                    |
| ļėjimo dažnio<br>diapazonas      | 49,5–60,5 Hz                                                                                                    |                                                                                                    |
| Vardinis<br>srovės stipris       | 0,4 A (maks. 0,7 A)                                                                                                    | 0,2 A (maks. 0,4 A)                                                                                                    |
| Energijos<br>sunaudojimas        | Apie 13 W<br>(ISO 10561<br>sertifikuoti raidžių<br>pavyzdžiai)<br>Apie 2,2 W dirbant<br>"miego" režimu<br>Apie 0,2 W dirbant<br>išjungto maitinimo<br>režimu | Apie 13 W<br>(ISO 10561<br>sertifikuoti raidžių<br>pavyzdžiai)<br>Apie 2,3 W dirbant<br>"miego" režimu<br>Apie 0,3 W dirbant<br>išjungto maitinimo<br>režimu |

#### Pastaba:

Informacijos apie spausdintuvo įtampą ieškokite etiketėje, esančioje užpakalinėje spausdintuvo dalyje.

## Aplinka

| Temperatūra | Veikiant –<br>nuo 10 iki 35 °C (nuo 50 iki 95 °F) |
|-------------|---------------------------------------------------|
| Drėgnumas   | Veikiant –<br>20–80 % sant. dr.                   |

## Tinkamos atminties kortos

Žiūrėkite "Kaip įdėti atminties kortą" p. 9.

#### Pastaba:

Naujausios informacijos apie jūsų spausdintuvui tinkamas atminties kortas kreipkitės į vietinį platintoją arba "Epson" prekybos būstinę, esančią jūsų regione.

# Atminties kortos duomenų formatas

Galite naudoti vaizdų failus, atitinkančius šiuos reikalavimus.

| Skaitmeninis<br>fotoaparatas | Atitinkantis DCF (fotoaparato failų<br>sistemos dizaino norma) versiją 1.0 arba<br>2.0.         |
|------------------------------|-------------------------------------------------------------------------------------------------|
| Failo formatas               | JPEG arba TIFF formato vaizdo failai,<br>gauti skaitmeniniu fotoaparatu, kuris<br>atitinka DCF. |
|                              | Suderinamas su "Exif" versija 2.1/2.2/2.21.                                                     |
| Vaizdo dydis                 | 80 	imes 80–9200 $	imes$ 9200 pikselių                                                          |
| Failų skaičius               | lki 999.                                                                                        |

#### Pastaba:

Spausdinant tiesiai iš atminties kortos negalima naudoti failų, kurių pavadinimuose yra dvigubos koduotės simbolių.

## Išoriniai atmintinės įtaisai

| Jungiamumas | USB magistralė*                                      |
|-------------|------------------------------------------------------|
|             | Sparta bitais – 12 Mb/s (visos spartos<br>įrenginys) |
|             | Jungties tipas – USB serija A                        |
|             | Rekomenduojamas kabelio ilgis – iki 2<br>metrų       |

\* Tinka ne visi USB įrenginiai. Dėl detalesnės informacijos kreipkitės į savo regiono Pagalbą vartotojams.

## Standartai ir patvirtinimai

JAV skirtas modelis:

| Sauga | UL 60950      |
|-------|---------------|
|       | CSA Nr. 60950 |
|       |               |

Elektromagnetinis FCC 15 dalis, B skyrius, B klasė suderinamumas CAN/CSA-CEI/IEC CISPR22, B klasė

Europai skirtas modelis:

Žemos įtampos EN 60950 direktyva 73/23/EEB

Elektromagnetinio EN 55022, B klasė suderinamumo direktyva 89/336/EEB EN 61000-3-3 EN 55024

Australijai skirtas modelis:

Elektromagnetinis AS/NZS CISPR22, B klasė suderinamumas

## 🔷 Atminties kortos režimas

Pirmajame lange galite pasirinkti, kaip spausdinti ir demonstruoti duomenis, laikomus atminties kortoje.

|                | Rodyti ir spausdinti nuotraukas:<br>pasirinkite keletą nuotraukų su kiekvienos<br>jų viena arba keliomis kopijomis (p. 11).                                                                                                    |
|----------------|----------------------------------------------------------------------------------------------------|
| and the second | Spausdinti visas nuotraukas:<br>spausdinkite visas atminties kortoje<br>esančias nuotraukas (p. 12).                                                                                                    |
|                | <b>Spausdinti nuotraukų seką:</b> pasirinkite<br>atminties kortoje esančių nuotraukų seką<br>(p. 12).                                                                                                    |
|                | Spausdinti pagal datą: susiraskite<br>nuotraukas pagal jų fotografavimo datą ir<br>pasirinkite norimas nuotraukas.                                                                                                    |
|                |                                                                                                    |
|                | Spausdinti indekso lapą: išspausdinkite<br>visų atminties kortoje esančių nuotraukų<br>miniatiūrų rodinį (p. 13).                                                                                                    |
|                | Spausdinti indekso lapą: išspausdinkite<br>visų atminties kortoje esančių nuotraukų<br>miniatiūrų rodinį (p. 13).<br>Leisti skaidrių rodymą: iš eilės, leisdami<br>kaip skaidres, peržiūrėkite visas atminties<br>kortoje esančias nuotraukas (p. 14). |

## 🖉 Specialiojo spausdinimo režimas

Pirmajame lange galite pasirinkti, kaip spausdinti ir demonstruoti duomenis, laikomus atminties kortoje.

|         | <b>CD/DVD spausdinimas:</b> spausdinkite<br>ant 12 cm skersmens CD arba DVD.                                                                                         |
|---------|----------------------------------------------------------------------------------------------------|
|         | <b>P.I.F. spausdinimas:</b> spausdinkite nuotraukas su rėmeliais.                                                                                                    |
| 10000 A | Nuotraukų lipdukai: spausdinkite<br>ant EPSON lipdukų popieriaus.                                                                                                    |
| A.C.    | Lygintuvu perkeliamas popierius:<br>spausdinkite ant "EPSON Iron-On Cool<br>Peel Transfer Paper" (EPSON lygintuvu<br>perkeliamas ir atvėsus nulupamas<br>popierius). |

## 🗶 Spausdinimo parametrai

| Popieriaus<br>rūšis                                                              | Detalesnės informacijos ieškokite p. 20.                                                                                                    |
|----------------------------------------------------------------------------------|----------------------------------------------------------------------------------------------------|
| "Paper Size"<br>(popieriaus<br>formatas)                                         | Detalesnės informacijos ieškokite p. 20.                                                                                                    |
| lšdėstymas                                                                       | Detalesnės informacijos ieškokite p. 20.                                                                                                    |
| "Date Format"<br>(datos<br>formatas)                                             | Spausdinkite su užfiksuota informacija<br>apie datą. Detalesnės informacijos<br>ieškokite p. 23.                                                                                                    |
| "Time Format"<br>(laiko<br>formatas)                                             | Spausdinkite su užfiksuota informacija<br>apie laiką. Detalesnės informacijos<br>ieškokite p. 23.                                                                                                    |
| "Quality"<br>(kokybė)                                                            | Rinkitės <b>High</b> (aukšta), <b>Highest</b><br>(aukščiausia) arba <b>Normal</b> (normali).                                                                                                    |
| "Filter" (filtras)                                                               | Spausdinkite su filtru "B&W" (juodai<br>balta) arba "Sepia" (tamsiai rusva).                                                                                                    |
| "Auto Correct"<br>(automatinis<br>taisymas)                                      | Detalesnės informacijos ieškokite<br>"Automatinis nuotraukų koregavimas" p. 22.                                                                                                    |
| Šviesumas                                                                        | Detalesnės informacijos ieškokite                                                                                                    |
| Kontrastas                                                                       | "Rankinis nuotraukų koregavimas (p. 22.                                                                                                    |
| Ryškumas                                                                         |                                                                                                    |
| Sotis                                                                            |                                                                                                    |
| "Print Info."<br>(spausdinti<br>informaciją)                                     | Išspausdinkite informaciją apie išlaikymo<br>trukmę/užrakto greitį, židinio nuotolį ir<br>jautrumą pagal ISO reikalavimus, paremtą<br>vaizdo duomenų "Exif" informacija. Šis<br>parametras nepašalinamas net ir išjungus<br>spausdintuvą. |
| "Fit to Frame"<br>(pritaikyti<br>rémams)                                         | Nustatykite "On" (jjungta) ir padidinkite<br>arba sumažinkite vaizdą, kad jis tilptų<br>į rėmą. Ilgesnioji dalis, kuri netelpa<br>į spausdinamąją sritį, nespausdinama.                                                                   |
| "Bidirectional"<br>(abiejų krypčių)                                              | ljunkite dvikrypčio spausdinimo funkciją,<br>kad spausdintuvas spausdintų ir iš<br>kairės į dešinę, ir iš dešinės į kairę.<br>Dėl spausdinimo abiem kryptimis<br>spausdinama sparčiau, bet prastėja<br>spausdinimo kokybė.                |
| "Borderless<br>Expansion"<br>(išsiplėtimas<br>spausdinantbe<br>paraščių)         | Nustatykite, kokia vaizdo dalis išsikiš už<br>popieriaus formato kraštų spausdinant<br>be paraščių.                                                                                                    |
| "Keep P.I.F.<br>Frame with<br>Photo" (palikti<br>nuotrauką su<br>P.I.F. rėmeliu) | Spausdinkite nuotrauką su rėmeliu,<br>kurį anksčiau nustatėte EPSON<br>skaitmeniniu fotoaparatu.                                                                                                    |

## # Meniu "Setup" (parengtis)

Jeigu reikia, toliau aptartus parametrus galite nustatyti mygtuko 🌶 "Setup" (parengtis) paspaudimu.

| "Paper<br>feed/Paper<br>Eject"<br>(popieriaus<br>tiekimas/<br>popieriaus<br>išstūmimas)           | Tiekiamas arba išstumiamas popierius.                                                                                                    |
|---------------------------------------------------------------------------------------------------|----------------------------------------------------------------------------------------------------|
| "Ink Levels"<br>(rašalo lygiai)                                                                   | Detalesnės informacijos ieškokite<br>"Kaip patikrinti rašalo tiekimą".                                                                                      |
| "Ink Cartridge<br>Replacement"<br>(rašalo kasetės<br>keitimas)                                    | Detalesnės informacijos ieškokite<br>"Rašalo kasetės pakeitimas" p. 26.                                                                                     |
| Purškiklių<br>patikrinimas                                                                        | Detalesnės informacijos ieškokite<br>"Kaip valyti spausdinimo galvutę" p. 28.                                                                               |
| "HeadCleaning"<br>(galvutės<br>valymas)                                                           | Detalesnės informacijos ieškokite<br>"Kaip valyti spausdinimo galvutę" p. 28.                                                                               |
| "Photo Viewer<br>Adjustment"<br>(nuotraukų<br>žiūryklės<br>reguliavimas)                          | Detalesnės informacijos ieškokite<br>"LCD šviesumo reguliavimas" p. 25.                                                                                     |
| "Head<br>Alignment"<br>(galvutės<br>sulyginimas)                                                  | Detalesnės informacijos ieškokite "Kaip<br>sulyginti spausdinimo galvutę" p. 28.                                                                            |
| "Backup"<br>(atsarginė<br>kopija)                                                                 | Detalesnės informacijos ieškokite<br>"Nuotraukų įrašymas į išorinį įrenginį" p. 10.                                                                         |
| "PictBridge<br>Setup"<br>("PictBridge"<br>parengtis)                                              | Šią funkciją galite naudoti<br>fotografuodami skaitmeniniais<br>fotoaparatais, kurie leidžia naudoti<br>funkciją USB DIRECT-PRINT arba<br>"PictBridge".     |
| "Select Folder"<br>(pasirinkti<br>aplanką)                                                        | Pasirinkite aplanką išoriniame<br>atmintinės įtaise.                                                                                                    |
| "Photo Sticker<br>Position<br>Up/Down"<br>(nuotraukų<br>lipdukų padėtis<br>aukštyn/žemyn)         | Pareguliuokite nuotraukų lipdukų<br>spausdinimo padėtį. Detalesnės<br>informacijos ieškokite "Jeigu<br>spausdinama nelygiai" p. 18.                         |
| "Photo Sticker<br>Position<br>Left/Right"<br>(nuotraukų<br>lipdukų padėtis<br>kairėn/<br>dešinėn) |                                                                                                    |
| "CD/DVD<br>Position Inside"<br>(CD/DVD<br>padėtis viduje)                                         | Kad galėtumėte spausdinti ant CD arba<br>DVD, pakoreguokite vidinį arba išorinį<br>skersmenį. Detalesnės informacijos<br>ieškokite "Spausdinamosios srities |
| "CD/DVD<br>Position Outside"<br>(CD/DVD<br>padėtis išorėje)                                       | r Koregavimas p. 16.                                                                                                    |

| "CD/DVDPosition<br>Up/Down"<br>(CD/DVD padėtis<br>aukštyn/žemyn)               | Pakoreguokite CD/DVD spausdinimo<br>padėtį. Detalesnės informacijos ieškokite<br>"Jeigu spausdinama nelygiai" p. 16.                                                                                                    |
|--------------------------------------------------------------------------------|----------------------------------------------------------------------------------------------------|
| "CD/DVD<br>Position<br>Left/Right"<br>(CD/DVD<br>padėtis kairėn/<br>dešinėn)   |                                                                                                    |
| "BT Printer ID<br>Set" ("Bluetooth"<br>spausdintuvo<br>tapatumo<br>nustatymas) | Šie parametrai galimi, kai prie<br>spausdintuvo prijungtas pasirinktinis<br>"Bluetooth" nuotraukų spausdinimo<br>adapteris.<br>Daugiau apie tai skaitykite elektroninio<br>vartotojo vadovo skyriuje "Using the<br>Bluetooth Photo Printer Adapter"<br>("Bluetooth" nuotraukų spausdinimo<br>adapterio naudojimas). |
| "BTConnectivity<br>Mode"<br>("Bluetooth"<br>jungiamumo<br>režimas)             |                                                                                                    |
| "BT Encryption"<br>("Bluetooth"<br>užšifravimas)                               |                                                                                                    |
| "BT PIN Code<br>Set" ("Bluetooth"<br>identifikavimo<br>kodo<br>nustatymas)     |                                                                                                    |
| "BT Device<br>Address"<br>("Bluetooth"<br>įrenginio<br>adresas)                |                                                                                                    |
| "Thick Paper"<br>(storas<br>popierius)                                         | Jeigu spausdinimo metu trinasi<br>popierius, šį parametrą nustatykite<br>"On" (ijungta), kad tarp popieriaus ir<br>spausdinimo galvutės padidėtų<br>atstumas. Išjungus spausdintuvą<br>išjungiamas ir šis parametras.                                                                                               |
| "Language"<br>(kalba)                                                          | Pasirinkite LCD skydelyje rodomą<br>kalbą. Kai kuriuose regionuose šis<br>parametras negalimas.                                                                                                    |
| "Restore to<br>Factory<br>Settings" (atkurti<br>gamintojo<br>parametrus)       | Atstatomi numatytieji parametrai.<br>Detalesnės informacijos ieškokite<br>"Numatytujų parametrų atkūrimas" p. 25.                                                                                                    |
| "All File Clear"<br>(valyti visus<br>failus)                                   | lš atminties kortos arba prijungto įtaiso<br>šalinami visi vaizdai.                                                                                                    |
| "Screen Saver<br>Settings"<br>(ekrano<br>užsklandos<br>parametrai)             | Nustatykite <b>Card Data</b> (kortos<br>duomenys), kad ekrano užsklanda<br>būtų leidžiama naudojant nuotraukas<br>iš atminties kortos.                                                                                                    |

#### A

Apkarpymas, 22 asmeninis skaitmeninis įrenginys, 34 atminties kortos išėmimas, 9, 10 įdėjimas, 9 spausdintuvo perkėlimas, 29 suderinta, 9 šalinti failus, 38

## С

CD/DVD galimas formatas, 35 įmautės spausdinimas, 17 spausdinimas, 15

#### D

Data ieškoti nuotraukos, 12 žyma, 23

#### E

ekrano parametrai, 25 ekrano užsklandos parametrai, 25 Epson popierius, 34 Exif Print, 22

#### F

fotoaparatas spausdinimas iš, 10

#### I

Išdėstymo parametras, 20 išoriniai įrenginiai atmintinės įtaisai, 36 failų įrašymas į, 10 prijungimas, 9

#### Κ

kalbos parametrai, 38 Kontrastas, 22 kreipimasis į "EPSON", 33

#### Ν

Nozzle check (purškiklių patikrinimas), 28 Nuotrauka apkarpymas, 22 dydžio keitimas, 22 kokybės koregavimas, 22 Nuotraukų dydžio keitimas, 22

#### Ρ

pagalba vartotojams, 33 Pagalbinė priemonė "Head Cleaning" (galvutės valymas), 28 Photo Stickers (nuotraukų lipdukai) dalies numeris, 34 spausdinimas, 18 PictBridge, 10, 38 Popieriaus parametras, 20 popierius įsigijimas, 34 specifikacijos, 35 PRINT Image Matching (spausdinamo vaizdo derinimas) nuotraukų spausdinimas su, 22 P.I.F. rėmelis nustatytas fotoaparatu, 13 spausdinimas su P.I.F. rėmeliu, 17 P.I.F. santykis, 13

#### R

rašalo kasetė dalies numeris, 34 pakeitimas, 26 Ryškumas, 22

#### S

Skaidrių rodymas, 14 Sotis, 22 spausdinimo galvutė sulyginimas, 28 valymas, 28 Spausdintuvas priežiūra, 28 spausdintuvas priežiūra, 29 transportavimas, 29 valymas, 29 Spausdintuvo priežiūra, 28 - 29 spausdintuvo transportavimas, 29

## Š

Šviesumas LCD skydelis, 25 nuotrauka, 22

## Τ

techninė pagalba, 33

## U

USB Direct Print, 10, 38 užstrigęs popierius, 31

#### V

valymas spausdinimo galvutė, 28 spausdintuvas, 29

## Ž

Žyma Data ir laikas, 23

Lietuviškai

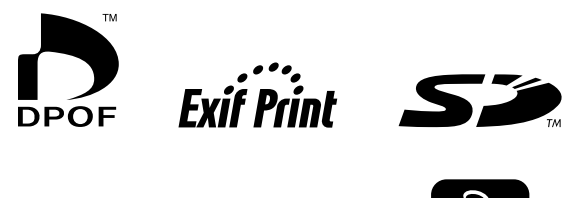

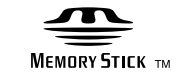

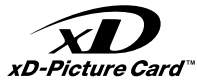

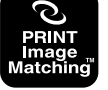

MEMORY STICK PRO M

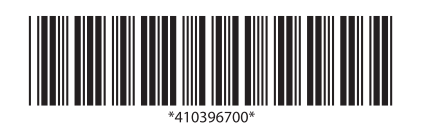